# **OMB** Change Request

eAccess May 2022 Release

# Table of Contents

| 1. ROME                                           |    |
|---------------------------------------------------|----|
| 1.1 Have Activation Code (HVAC)                   | 3  |
| 1.2 Have Upgrade Code (HVUC)                      | 4  |
| 1.3 FAVI_1                                        | 5  |
| 1.4 FAVI_2                                        | 6  |
| 1.5 Optional ID Verification                      | 7  |
| 1.6 VYIC                                          | 8  |
| 1.7 CAVI_HelpLink_Tell Me More                    | 9  |
| 1.8 FAVI_RedBall_Edit_Messages                    | 10 |
| 1.9 Error Screen CNAA Cannot Access Account       | 11 |
| 1.10 ECYR                                         | 12 |
| 1.11 CAVI                                         | 13 |
| 1.12 CAVI First Name and Last Name Error Messages | 14 |
| 1.13 CAVI_Error Messages                          | 15 |
| 1.14 ROME Sign In                                 | 16 |
| 1.15 Activation Code Expired Error_ERRACOEX       | 17 |
| 1.16 ID.me Redirect Page                          |    |
| 1.17 MTPTOS_Password_Reset_ToS                    | 19 |
| 1.18 CYCPNTOS_Reset Code_TOS                      | 20 |
| 1.19 CATS_Create an Account _TOS                  | 21 |
| 1.21 AES_AddExSec_TOS                             |    |
| 2.RCS                                             | 23 |
| 2.1 CAVI with Error Message                       | 23 |
| 2.2 SACC (Send Account Confirmation Code)         | 24 |
| 2.3 ENMAIL                                        | 25 |
| 2.4 ENTEXT                                        |    |
| 2.5 ACDC (Activation Code Delivery Choice)        | 27 |
| 2.6 ENROLLC                                       |    |
| 2.7 TAFODAC(FODAC)_1                              | 29 |
| 2.8 TAFODAC(FODAC)_2                              |    |

#### OMB Change Request

| 2.9 YWES                                                           | 31 |
|--------------------------------------------------------------------|----|
| 2.10 TA Mailed Activation Code (TAMAC)_1                           | 32 |
| 2.11 TA Mailed Activation Code (TAMAC)_2                           | 33 |
| 2.12 Account Management (ACMGMT) In Person – External Partner IAL2 | 34 |
| 2.13 ACMGMT -Reset Button for Hybrid Accounts                      | 35 |
| 2.14 SRCHRSLT_1                                                    | 36 |
| 2.15 SRCHRSLT_2                                                    | 37 |
| 2.16 SRCHRSLT_3                                                    | 38 |
| 2.17 SRCHRSLT_4                                                    | 39 |
| 2.18 SRCHRSLT_5                                                    | 40 |
| 2.19 SRCHRSLT_6                                                    | 41 |
| 2.20 SRCHRSLT_7                                                    | 42 |
| 2.21 SRCHRSLT_8                                                    | 43 |
| 2.22 SRCHRSLT_9                                                    | 44 |
| 2.23 SRCHRSLT_10                                                   | 45 |

# 1. ROME

# 1.1 Have Activation Code (HVAC)

| Social Security                                                                                                    |  |
|----------------------------------------------------------------------------------------------------|--|
| Tell us if you requested an activation code                                                                                                    |  |
| <ul> <li>This code is different from the security code you just verified.</li> <li>Activation codes may be received by text, voice, postal mail, or at an office.</li> </ul> |  |
| Did you receive an activation code?                                                                                                    |  |
| This code may begin with an A (Example: A-12345678) or a number (Example: 12345678).                                                                                         |  |
| O Yes O No                                                                                                    |  |
| Next                                                                                                    |  |
| Privacy and Security                                                                                                    |  |
| OMB No. 0960-0789   Privacy Policy   Privacy Act Statement   Accessibility Help                                                                                              |  |

New Screen for users who may have an Activation Code which can be received by text, voice, postal mail or at an office.

# 1.2 Have Upgrade Code (HVUC)

| Social Security                                                                                                    |  |  |
|----------------------------------------------------------------------------------------------------|--|--|
| Our records show we sent you an activation code                                                                                                    |  |  |
| <ul> <li>This code is different from the security code you just verified.</li> <li>Activation codes may be received by text, voice, postal mail, or at an office.</li> </ul> |  |  |
| Do you want to use your activation code now?                                                                                                    |  |  |
| This code may begin with an A (Example: A-12345678) or a number (Example: 12345678).                                                                                         |  |  |
| O Yes O No                                                                                                    |  |  |
| Next                                                                                                    |  |  |
| Privacy and Security                                                                                                    |  |  |
| OMB No. 0960-0789   Privacy Policy   Privacy Act Statement   Accessibility Help                                                                                              |  |  |

New Screen for users who have already requested an Activation Code which may be received by text, voice, postal mail or at an office.

# 1.3 FAVI\_1

| Social Security                                                                 |  |  |
|---------------------------------------------------------------------------------|--|--|
|                                                                                 |  |  |
| Please tell us who you are                                                      |  |  |
| Social Security Number (SSN)<br>Example: 000-00-0000                            |  |  |
|                                                                                 |  |  |
| Please enter the account activation code we gave you                            |  |  |
| Account Activation Code:                                                        |  |  |
| Example: A -12345678                                                            |  |  |
| Next I Don't Have an Activation Code Exit                                       |  |  |
| Privacy and Security                                                            |  |  |
| OMB No. 0960-0789   Privacy Policy   Privacy Act Statement   Accessibility Help |  |  |

- Added the button "I Don't Have an Activation Code"
- Added the "Example" under the code entry field
- Added a dynamic view without the SSN entry. This view is displayed to the users coming from HUC (see below).
- The Show/ Hide link is replaced with the "eye' icon for SSN input field-

## 1.4 FAVI\_2

| and the second | Social Security                                                                                         |
|----------------|----------------------------------------------------------------------------------------------------|
|                | Please enter the account activation code we gave you                                                    |
|                | Account Activation Code:<br>Example: A -12345678                                                        |
|                | Next I Don't Have an Activation Code Exit                                                               |
|                | Privacy and Security<br>OMB No. 0960-0789 ( Privacy Policy ( Privacy Act Statement ) Accessibility Help |

- Added the button "I Don't Have an Activation Code"
- Added the "Example" under the code entry field

# 1.5 Optional ID Verification

| Social Security                                                                                                    |  |
|----------------------------------------------------------------------------------------------------|--|
| Optional ID verification                                                                                                    |  |
| <ul> <li>You only need to verify your ID if you need to access the following services:</li> <li>Appointed Representative Suite of Services.</li> <li>External SSN Verification Services.</li> <li>Services for Representative Payees with Multiple Clients.</li> <li>Services for Medical and Vocational Experts (ERE Experts).</li> </ul> Do you need to verify your ID to get any of these services? Most of our online services do not require this step. Yes Yes No |  |
| Next                                                                                                    |  |
| Privacy and Security                                                                                                    |  |
| OMB No. 0960-0789   Privacy Policy   Privacy Act Statement   Accessibility Help                                                                                                    |  |

Design updated information on services offered upon ID verification

## **1.6 VYIC**

| Social Socurity                                                                                                    |          |
|----------------------------------------------------------------------------------------------------|----------|
| Social Security                                                                                                    |          |
|                                                                                                    |          |
| Please choose how to verify your ID                                                                                                    |          |
| Please choose one of the following:                                                                                                    |          |
| <ul> <li>Take Photos of your ID with a Smartphone</li> <li>Like depositing a check online.</li> <li>No uploading or emailing is needed.</li> <li>Photos are captured automatically.</li> </ul>                                                                                    |          |
| <ul> <li>Input your ID &amp; Financial Information<br/>You'll need one of the following:</li> <li>Credit card (last 8 digits) - Visa, Mastercard, or Discover;</li> <li>Social Security benefits amount;</li> <li>W-2 tax form; or</li> <li>1040 Schedule SE tax form.</li> </ul> | Feedback |
| <ul> <li>Don't have a valid ID? Answer credit history questions instead.</li> <li>How does this help Social Security verify my identity?</li> </ul>                                                                                                    |          |
| Next Skip this step Exit                                                                                                    |          |
| ivacy and Security                                                                                                    |          |
| MB No. 0960-0789   Privacy Policy   Privacy Act Statement   Accessibility Help                                                                                                    |          |

- ٠
- Added a "Skip this step" button Removed "No Thanks" radio button •

## 1.7 CAVI\_HelpLink\_Tell Me More

| z | Date of Brith<br>Month Day Year                                                                                                    |   |
|---|----------------------------------------------------------------------------------------------------|---|
|   | Why do we ask for your phone number?                                                                                                    |   |
|   | We cannow We use the phone number to verify your identity. Please note this number may be used for sending you an activation code.<br>Street Ad | y |
|   |                                                                                                    |   |
|   | City/Town State/Territory ZIP Code                                                                                                    |   |
|   | Phone Number o Tell me more.<br>10-digit Number                                                                                                 |   |
|   | Next Exit                                                                                                    |   |

Updated the language on the light box on CAVI page ("Tell me more" link)

## 1.8 FAVI\_RedBall\_Edit\_Messages

| Social Security                                                                                                    |  |  |
|----------------------------------------------------------------------------------------------------|--|--|
| Please correct the following information: <ul> <li>Error: Account Activation Code</li> <li>Error: Social Security Number (SSN)</li> </ul> |  |  |
| Please tell us who you are                                                                                                    |  |  |
| Social Security Number (SSN):<br>Security Number consisting of 9 numbers with or without dashes<br>Example: 000-00-0000                   |  |  |
| Please enter the account activation code we gave you                                                                                      |  |  |
| Account Activation Code:<br>© Enter an activation code<br>Example: A-12345678                                                             |  |  |
| Next I Don't Have an Activation Code Exit                                                                                                 |  |  |
| Privacy and Security                                                                                                    |  |  |
| OMB No. 0960-0789   Privacy Policy   Privacy Act Statement   Accessibility Help                                                           |  |  |

Red ball Edit messages for SSN and Activation code fields.

## **1.9 Error Screen CNAA Cannot Access Account**

| Social Security                                                                                                    |  |  |
|----------------------------------------------------------------------------------------------------|--|--|
| We cannot provide access to your account. This will not affect any Social Security benefits you receive. For further assistance, please contact us. |  |  |
| Exit                                                                                                    |  |  |
| Privacy and Security                                                                                                    |  |  |
| OMB No. 0960-0789   Privacy Policy   Privacy Act Statement   Accessibility Help                                                                     |  |  |

Error page is displayed in the Finish Setup path instead of Have Upgrade Code page if the user fails checks.

## 1.10 ECYR

| Social Security                                                                                                    |  |
|----------------------------------------------------------------------------------------------------|--|
| We sent a text message to (111) 111 - 1111.<br>Please allow up to 2 minutes for the activation code to arrive.<br>The activation code will expire after 10 minutes from the time of your request. |  |
| Please enter your activation code <ul> <li>Having trouble?</li> </ul> <li>Enter the activation code you just received.  <ul> <li>Feedback</li> </ul> </li>                                        |  |
| Submit Activation Code       Previous       Exit         Privacy and Security       OMB No. 0960-0789   Privacy Policy   Privacy Act Statement Accessibility Help                                 |  |

Added support text with the code example under the Activation Code input field.

\_\_\_\_

## 1.11 CAVI

| Social Security                                                                                                    |
|----------------------------------------------------------------------------------------------------|
| Next, we need to verify your identity to give you access to online services.                                                                                                    |
| Please tell us who you are                                                                                                    |
| Your Name         As shown on your Social Security card.         First       M.I.         Last       Suffix         Social Security Number (SSN)                                     |
|                                                                                                    |
| Example: 000-00-0000                                                                                                    |
| Month Day Year                                                                                                    |
| Home Address<br>We cannot accept a business address unless it is also the place where you live. The information you provide here will not update any<br>information we have on file. |
| Street Address Apartment, Suite, Building, Etc.                                                                                                    |
| City/Town State/Territory ZIP Code                                                                                                    |
| Phone Number O Tell me more.<br>10-digit Number                                                                                                    |
| Next Exit                                                                                                    |
| Privacy and Security                                                                                                    |
| OMB No. 0960-0789   Privacy Policy   Privacy Act Statement   Accessibility Help                                                                                                    |

- The "Eye" icon is removed from SSN field.
- "Show/Hide" link is added.

## 1.12 CAVI First Name and Last Name Error Messages

| Social Security                                                                                                    |
|----------------------------------------------------------------------------------------------------|
| <ul> <li>Please correct the following information:</li> <li>Error: First Name</li> <li>Error: Last Name</li> </ul>                                                                   |
| Please tell us who you are                                                                                                    |
| Your Name<br>As shown on your Social Security card.                                                                                                    |
| <ul> <li>➢ First Name is required</li> <li>➢ Last Name is required</li> <li>First M.I. Last Suffix</li> </ul>                                                                        |
| Social Security Number (SSN)       -     show       Example: 000-00-0000     Feedback                                                                                                |
| Date of Brith       Month     Day       Year                                                                                                    |
| Home Address<br>We cannot accept a business address unless it is also the place where you live. The information you provide here will not update any<br>information we have on file. |
| Street Address     Apartment, Suite, Building, Etc.                                                                                                    |
| City/Town State/Territory ZIP Code                                                                                                    |
| Phone Number  Tell me more.                                                                                                    |
| Next Exit                                                                                                    |
| Privacy and Security                                                                                                    |
| OMB No. 0960-0789   Privacy Policy   Privacy Act Statement   Accessibility Help                                                                                                    |

Red Ball Edit Messages for First and Last Name fields when left empty.

## 1.13 CAVI\_Error Messages

| Social Security                                                                                                    |
|----------------------------------------------------------------------------------------------------|
| Please correct the following information:     Error: First Name     Error: Last Name     Error: Street Address     Error: Apartment, Suite, Building                                                                          |
| Please tell us who you are                                                                                                    |
| Your Name                                                                                                    |
| As shown on your Social Security card.                                                                                                    |
| <ul> <li>First Name can only contain letters, accented letters, spaces, hyphens, apostrophes, and periods</li> <li>Last Name can only contain letters, accented letters, spaces, hyphens, apostrophes, and periods</li> </ul> |
| First M.I. Last Suffix                                                                                                    |
|                                                                                                    |
| Social Security Number (SSN)                                                                                                    |
| show                                                                                                    |
| Example: 000-00-0000 Feedback                                                                                                    |
| Month Day Year                                                                                                    |
| We cannot accept a business address unless it is also the place where you live. The information you provide here will not<br>update any information we have on file.                                                          |
| Street Address can only contain letters, numbers, spaces, hyphens, apostrophes, periods, a forward slash "/" and a number sign "#"                                                                                            |
| <ul> <li>Apartment, Suite, Building can only contain letters, numbers, spaces, hyphens, apostrophes, periods, a forward slash "/". and a number sign "#"</li> </ul>                                                           |
| Street Address Apartment, Suite, Building, Etc.                                                                                                    |
|                                                                                                    |
| City/Town State/Territory ZIP Code                                                                                                    |
|                                                                                                    |
| Phone Number O Tell me more.                                                                                                    |
| 10-digit Number                                                                                                    |
|                                                                                                    |
| Next Exit                                                                                                    |
| Privacy and Security                                                                                                    |
| OMB No. 0960-0789   Privacy Policy   Privacy Act Statement   Accessibility Help                                                                                                    |

- Summary Message Container Language reference aligned with labels for fields Street Address and Apartment, Suite, Building.
- Red Ball Edit Message updated for fields Street Address and Apartment, Suite, Building.

## 1.14 ROME Sign In

| Social Security                                                                                                  |          |
|----------------------------------------------------------------------------------------------------|----------|
| Sign In                                                                                                    |          |
| Accounts created <b>before</b> September 18, 2021 should enter a Username and Password.                          |          |
| Username                                                                                                    |          |
| Forgot Username?                                                                                                 |          |
| Password                                                                                                    |          |
| Forgot Password?                                                                                                 |          |
| Sign In                                                                                                    | Feedback |
| Sign in with 1 OGIN GOV                                                                                          |          |
|                                                                                                    |          |
|                                                                                                    |          |
| Create an account                                                                                                |          |
| Use an activation code                                                                                           |          |
|                                                                                                    |          |
| Are you now, or have you ever been a victim of domestic violence?<br>Identity theft? Do you have other concerns? |          |
| You can contact us to block electronic access to your information at any time, for any reason.                   |          |
| Discussed Occurts                                                                                                |          |
| Privacy and Security OMB No. 0960-0789   Privacy Policy   Privacy Act Statement   Accessibility H                | leip     |
|                                                                                                    |          |

Removed the period after "Learn More" link. No other changes.

## 1.15 Activation Code Expired Error\_ERRACOEX

| Social Security                                                                                                    |
|----------------------------------------------------------------------------------------------------|
| The Activation Code you are attempting to use is expired.<br>Please select the 'NEXT' button below to request a new activation code. |
| Next Exit                                                                                                    |
|                                                                                                    |
|                                                                                                    |
|                                                                                                    |
|                                                                                                    |
|                                                                                                    |
| Privacy and Security                                                                                                    |
| OMB No. 0960-0789   Privacy Policy   Privacy Act Statement   Accessibility Help                                                      |

When the user selects "NEXT" they are redirected to the "Terms Of Service" page to go through the process again to obtain a new activation code.

## 1.16 ID.me Redirect Page

| You are leaving Social Security's website                                                                                                    |
|----------------------------------------------------------------------------------------------------|
| If you select the "OK" button, we will redirect you to ID.me's website.                                                                                                    |
| ID.me is not a government entity but is federally certified to provide secure digital identity verification to government agencies.                                                                                                    |
| ID.me is not under our control and may not follow SSA's privacy, security, or accessibility policies located on SSA's official website at https://www.ssa.gov/privacy.                                                                                                    |
| ID.me's identity verification process may include facial recognition to match your face to the photo on your identity document. Collection and storage of personal and biometric information that you provide ID.me is subject to ID.me's policies that include its terms of service, privacy policy, and biometric privacy policy. |
| If you do not wish to agree to these terms, please select the "Cancel" button and choose a different registration option.                                                                                                    |
| OK Cancel                                                                                                    |

- The language is updated in the interim page before the user gets redirected to ID.me website.
- The links in the order of appearance:
  - o <u>https://www.ssa.gov/privacy/</u>
  - o https://www.id.me/terms
  - o https://www.id.me/privacy
  - https://www.id.me/biometric

## 1.17 MTPTOS\_Password\_Reset\_ToS

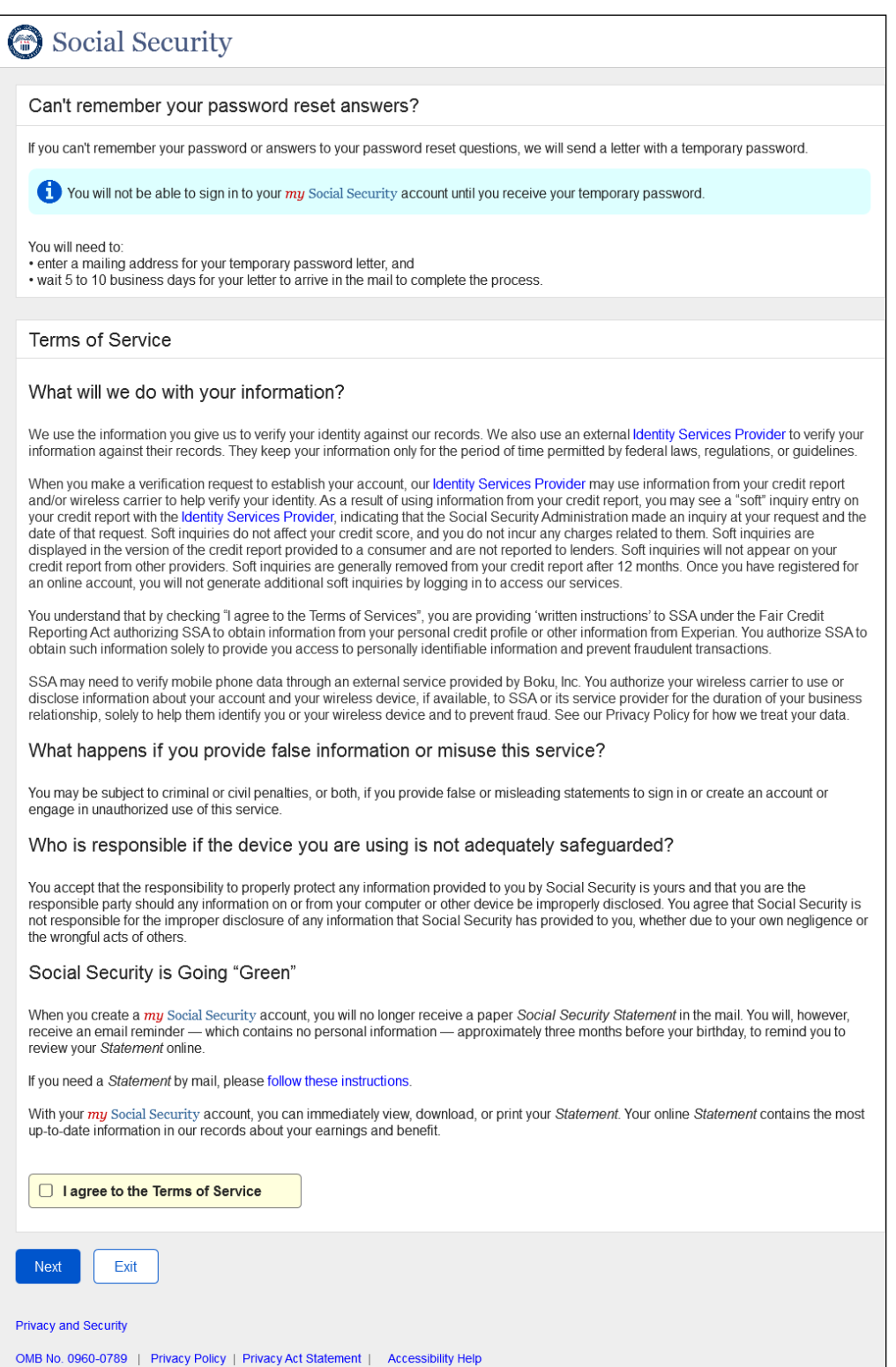

Updated language for ToS for "What will we do with your information?"

## 1.18 CYCPNTOS\_Reset Code\_TOS

#### Social Security Need to reset where you get security codes? If you need to reset where you received security codes, we will send a letter with a reset code and instructions. 🚺 You will not be able to sign in to your my Social Security account until you receive your reset code. You will need to: • enter a mailing address for your temporary password letter, and • wait 5 to 10 business days for your letter to arrive in the mail to complete the process Terms of Service What will we do with your information? We use the information you give us to verify your identity against our records. We also use an external Identity Services Provider to verify your information against their records. They keep your information only for the period of time permitted by federal laws, regulations, or guideline When you make a verification request to establish your account, our Identity Services Provider may use information from your credit report and/or wireless carrier to help verify your identity. As a result of using information from your credit report, you may see a "soft" inquiry entry on your credit report with the Identity Services Provider, indicating that the Social Security Administration made an inquiry at your request and the date of that request. Soft inquiries do not affect your credit score, and you do not incur any charges related to them. Soft inquiries are displayed in the version of the credit report provided to a consumer and are not reported to lenders. Soft inquiries will not appear on your credit report from other providers. Soft inquiries are generally removed from your credit report after 12 months. Once you have registered for an online account, you will not generate additional soft inquiries by logging in to access our services You understand that by checking "I agree to the Terms of Services", you are providing 'written instructions' to SSA under the Fair Credit Reporting Act authorizing SSA to obtain information from your personal credit profile or other information from Experian. You authorize SSA to obtain such information solely to provide you access to personally identifiable information and prevent fraudulent transactions. SSA may need to verify mobile phone data through an external service provided by Boku, Inc. You authorize your wireless carrier to use or disclose information about your account and your wireless device, if available, to SSA or its service provider for the duration of your business relationship, solely to help them identify you or your wireless device and to prevent fraud. See our Privacy Policy for how we treat your data. What happens if you provide false information or misuse this service? You may be subject to criminal or civil penalties, or both, if you provide false or misleading statements to sign in or create an account or engage in unauthorized use of this service. Who is responsible if the device you are using is not adequately safeguarded? You accept that the responsibility to properly protect any information provided to you by Social Security is yours and that you are the responsible party should any information on or from your computer or other device be improperly disclosed. You agree that Social Security is not responsible for the improper disclosure of any information that Social Security has provided to you, whether due to your own negligence or the wrongful acts of others. Social Security is Going "Green" When you create a my Social Security account, you will no longer receive a paper Social Security Statement in the mail. You will, however, receive an email reminder — which contains no personal information — approximately three months before your birthday, to remind you to review your Statement online If you need a Statement by mail, please follow these instructions. With your my Social Security account, you can immediately view, download, or print your Statement. Your online Statement contains the most up-to-date information in our records about your earnings and benefit.

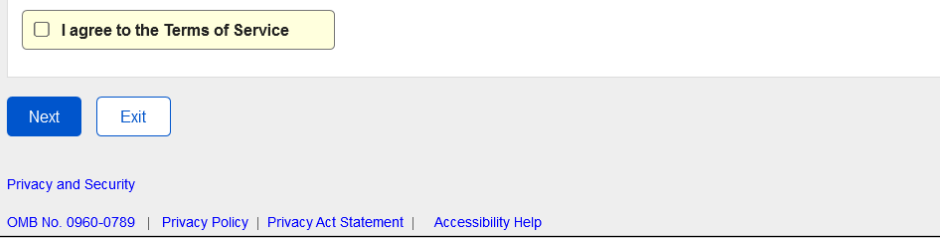

Updated language for ToS for "What will we do with your information?"

## 1.19 CATS\_Create an Account \_TOS

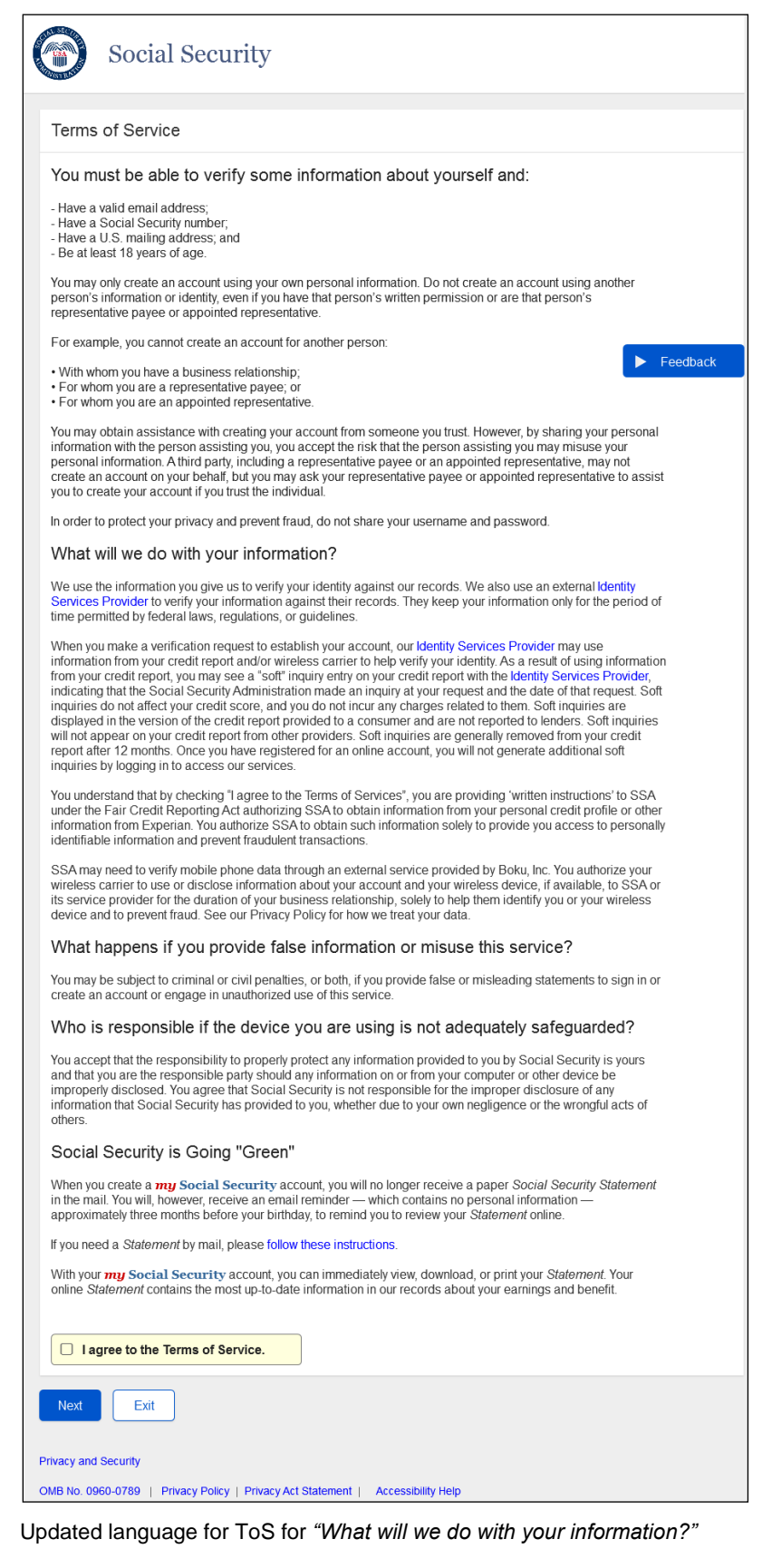

## 1.21 AES\_AddExSec\_TOS

| 💮 mı                                                                                           | Social Sec                                                                                                    | curity                                                                                                    |                                                                                                    | John Public                                                                                                    | Sign Out                                 |
|------------------------------------------------------------------------------------------------|----------------------------------------------------------------------------------------------------|----------------------------------------------------------------------------------------------------|----------------------------------------------------------------------------------------------------|----------------------------------------------------------------------------------------------------|------------------------------------------|
| My Home                                                                                        | Message Center                                                                                                    | Security Settings                                                                                                    |                                                                                                    |                                                                                                    |                                          |
| What is                                                                                        | extra security?                                                                                                    |                                                                                                    |                                                                                                    |                                                                                                    |                                          |
| What is e                                                                                      | xtra security?                                                                                                    |                                                                                                    |                                                                                                    |                                                                                                    |                                          |
| Extra secu<br>question.<br>and a unic                                                          | rity is an added layer<br>Adding extra security<br>ue security code we v<br>ne how this works.                                                                                            | of protection for your accou<br>does not change the way tha<br>will provide each time you si                                                                                                    | int. If you would like to add extra security, you mus<br>at you sign in to your account. You must still sign in<br>gn in                                                                                                    | st answer a financial verifica<br>n with your username, pass                                                                                                    | ation<br>word,                           |
| If the follow                                                                                  | ving statements are tr                                                                                                    | ue for you, then extra securi                                                                                                    | ty is an option for you:                                                                                                    |                                                                                                    |                                          |
| • I am con<br>• I am con                                                                       | fortable answering ar<br>fortable answering a                                                                                                    | n identity verification question<br>financial verification question                                                                                                    | on online.                                                                                                    |                                                                                                    |                                          |
| To enable                                                                                      | this feature, you will n                                                                                                    | eed to:                                                                                                    |                                                                                                    |                                                                                                    |                                          |
| <ul> <li>answer a</li> <li>provide</li> <li>wait 5 to</li> </ul>                               | financial question<br>one additional item of<br>10 business days for                                                                                                    | information that we can veri<br>your upgrade letter to arrive                                                                                                    | ify, and in the mail to complete the process.                                                                                                    |                                                                                                    |                                          |
| Terms                                                                                          | of Service                                                                                                    |                                                                                                    |                                                                                                    |                                                                                                    |                                          |
| What w                                                                                         | ill we do with yo                                                                                                    | our information?                                                                                                    |                                                                                                    |                                                                                                    |                                          |
| We use th informatio                                                                           | e information you give<br>n against their record                                                                                                    | e us to verify your identity ag<br>s. They keep your informatic                                                                                                    | ainst our records. We also use an external Identit<br>on only for the period of time permitted by federal                                                                                                    | y Services Provider to verif<br>laws, regulations, or guide                                                                                                    | fy your<br>lines.                        |
| When you<br>and/or wir<br>your credi<br>date of tha<br>displayed<br>credit rep-<br>an online a | make a verification re<br>eless carrier to help w<br>report with the Identit<br>t request. Soft inquiri<br>in the version of the c<br>ort from other provider<br>account, you will not ge | equest to establish your acc<br>erify your identity. As a resul<br>y Services Provider, indicat<br>es do not affect your credit a<br>redit report provided to a co<br>rs. Soft inquiries are genera<br>enerate additional soft inqui | ount, our <b>Identity Services Provider</b> may use infor<br>t of using information from your credit report, you<br>ing that the Social Security Administration made<br>score, and you do not incur any charges related to<br>nsumer and are not reported to lenders. Soft ing<br>lly removed from your credit report after 12 month<br>rise by logging in to access our services. | mation from your credit rep<br>may see a "soft" inquiry ent<br>an inquiry at your request a<br>5 them. Soft inquiries are<br>uiries will not appear on you<br>ns. Once you have registere | ort<br>try on<br>and the<br>ur<br>ed for |
| You under<br>Reporting<br>obtain suc                                                           | stand that by checking<br>Act authorizing SSA t<br>h information solely to                                                                                                    | g "I agree to the Terms of Se<br>to obtain information from yo<br>p provide you access to pers                                                                                                    | ervices", you are providing 'written instructions' to<br>bur personal credit profile or other information from<br>sonally identifiable information and prevent fraudu                                                                                                    | SSA under the Fair Credit<br>m Experian. You authorize s<br>ulent transactions.                                                                                                    | SSA to                                   |
| SSA may<br>disclose in<br>relationsh                                                           | need to verify mobile<br>Iformation about your<br>p, solely to help them                                                                                                    | phone data through an exter<br>account and your wireless<br>identify you or your wireless                                                                                                    | rnal service provided by Boku, Inc. You authorize :<br>device, if available, to SSA or its service provider<br>s device and to prevent fraud. See our Privacy Po                                                                                                    | your wireless carrier to use<br>for the duration of your bus<br>blicy for how we treat your d                                                                                             | or<br>siness<br>ata.                     |
| What h                                                                                         | appens if you p                                                                                                    | rovide false informa                                                                                                    | tion or misuse this service?                                                                                                    |                                                                                                    |                                          |
| You may b<br>engage in                                                                         | e subject to criminal o<br>unauthorized use of th                                                                                                    | or civil penalties, or both, if y<br>his service.                                                                                                    | ou provide false or misleading statements to sign                                                                                                    | n in or create an account or                                                                                                    |                                          |
| Who is                                                                                         | responsible if th                                                                                                    | he device you are us                                                                                                    | sing is not adequately safeguarded?                                                                                                    | ?                                                                                                    |                                          |
| You accep<br>responsib<br>not respor<br>the wrong                                              | t that the responsibilit<br>le party should any inf<br>isible for the improper<br>ful acts of others.                                                                                     | ty to properly protect any info<br>ormation on or from your co<br>r disclosure of any information                                                                                                    | ormation provided to you by Social Security is you<br>mputer or other device be improperly disclosed.<br>on that Social Security has provided to you, whet                                                                                                    | urs and that you are the<br>You agree that Social Secu<br>her due to your own neglige                                                                                                    | irity is<br>ence or                      |
| Social                                                                                         | Security is Goin                                                                                                    | g "Green"                                                                                                    |                                                                                                    |                                                                                                    |                                          |
| When you<br>receive ar<br>review you                                                           | create a <i>my</i> Social Se<br>email reminder — w<br>r <i>Statement</i> online.                                                                                                    | ecurity account, you will no l<br>hich contains no personal in                                                                                                    | longer receive a paper Social Security Statemen<br>formation — approximately three months before                                                                                                    | nt in the mail. You will, howe your birthday, to remind you                                                                                                    | ver,<br>i to                             |
| If you need                                                                                    | a <i>Statement</i> by mail                                                                                                    | , please follow these instruc                                                                                                    | tions.                                                                                                    |                                                                                                    |                                          |
| With your<br>up-to-date                                                                        | my Social Security ac<br>information in our rec                                                                                                    | count, you can immediately<br>cords about your earnings a                                                                                                    | view, download, or print your Statement. Your on<br>nd benefit.                                                                                                    | line Statement contains the                                                                                                    | e most                                   |
|                                                                                                | ree to the Terms of S                                                                                                    | Service                                                                                                    |                                                                                                    |                                                                                                    |                                          |
| Next                                                                                           | Exit                                                                                                    |                                                                                                    |                                                                                                    |                                                                                                    |                                          |
| Privacy and S                                                                                  | ecurity                                                                                                    |                                                                                                    |                                                                                                    |                                                                                                    |                                          |
| OMB No. 096                                                                                    | 0-0789   Privacy Polic                                                                                                    | cy   Privacy Act Statement                                                                                                    | Accessibility Help                                                                                                    |                                                                                                    |                                          |

Updated language for ToS for "What will we do with your information?"

## 2.RCS

#### 2.1 CAVI with Error Message

| User Search         SSN       or       User is:<br>On phone<br>On phone<br>On phone<br>On phone       Search       Clear Search       Image: Clear Search       Image: Clear Search       I                                                                                                    | ocial Security • Registration and Customer Support (RCS)                                                                                                    | Text Size 💌 🛛 Accessibility Help                            |
|----------------------------------------------------------------------------------------------------|----------------------------------------------------------------------------------------------------|-------------------------------------------------------------|
| SSN       or       User is:<br>On phone<br>On phone       Search       Clear Search       Image: Clear Search         ALEX Q. PUBLIC       SSN: 900-00-0000       DOB: 01/01/1970       OMB No. 0960-0789       Paperwork Reduction Act         ALEX Q. PUBLIC       SSN: 900-00-0000       DOB: 01/01/1970       OMB No. 0960-0789       Paperwork Reduction Act         ACS       Image: Provide an activation code for a standard account.       Image: Provide an activation code for a standard account.<                                                                                                    | User Search                                                                                                    |                                                             |
| ALEX Q. PUBLIC SSN: 900-00-0000 DOE: 01/01/1970 OMB No. 0960-0789 Paperwork Reduction Act acs  We were unable to verify the information below.  About the Applicant Proof of Identity (must be current): U.S. pasport or pasport card U.S. miltary identification card U.S. government employee identification card Home Address: Street Line 1: Street Line 2: City/Town: State/Territory: ZIP Code: Obes this address appear on the identity document shown above? Yes No Primary Phone: D-digit Number E-mail Address: Cancel                                                                                                    | SSN or Username User is:<br>Oon phone Search Clear Search Oin person                                                                                                    | h 😢 Hel                                                     |
| RCS     If we cannot verify the information below.     Rese confirm that the information is correct. Update the information if needed and try again. If we cannot verify the customer's information after this attempt, we will provide an activitation code for a standard account.     About the Applicant     Proof of Identity (must be current):     State Driver's License or identity card     U.S. mailtary identification card     U.S. government employee Identification card     U.S. government employee Identification card     U.S. government employee Identification card     U.S. government employee Identification card     Does this address appear on the identity document shown above?         Yes    No     Primary Phone:         Id-digit Number     Email Address:         Street Ime :         Id-digit Number     Email Address:         Street Ime :         Id-digit Number         Email Address:         Street Ime :         Id-digit Number         Email Address:         Street Ime :         Id-digit Number         Email Address:         Street Ime :         Id-digit Number         Email Address:         Id-digit Number         Id-digit Number         Id-digit Numbe | ALEX Q. PUBLIC SSN: 900-00-0000 DOB: 01/01/1970                                                                                                    | ❷ He<br>OMB No. 0960-0789<br>Paperwork Reduction Act        |
| We were unable to verify the information below.   Please confirm that the information is correct. Update the information if needed and try again. If we cannot verify the customer's information after this attempt, we will provide an activation code for a standard account.   About the Applicant • Have a valid   Proof of Identity (must be current): • Have a U.S. mailing   OLS. passport or passport card • Be at least 18 years of age.   • U.S. government employee identification card • Be at least 18 years of age.   Street Line 1:                                                                                                    | RCS                                                                                                    | 3 Help CAVI                                                 |
| <ul> <li>About the Applicant</li> <li>Have a U.S. mailing address.</li> <li>Be at least 18 years of age.</li> <li>Be at least 18 years of age.</li> <li>Be at least 18 years of age.</li> <li>Be at least 18 years of age.</li> </ul>                                                                                                    | We were unable to verify the information below.<br>Please confirm that the information is correct. Update the information if needed and try<br>again. If we cannot verify the customer's information after this attempt, we will provide an<br>activation code for a standard account. | Applicant must:<br>• Have a valid<br>email address.         |
| Proof of Identity (must be current):     State Driver's License or identity card   U.S. passport or passport card   U.S. military identification card   Home Address:   Street Line 1:   Street Line 2:   Does this address appear on the identity document shown above?    Primary Phone:   10-digit Number   E-mail Address:    Next Cancel                                                                                                    | About the Applicant                                                                                                    | Have a U.S. mailing<br>address.     Be at least 18 years of |
| Home Address:   Street Line 1: Street Line 2: City/Town: State/Territory: ZIP Code: Olymon Primary Phone: 10-digit Number E-mail Address: E-mail Address:                                                                                                    | <ul> <li>State Driver's License or identity card</li> <li>U.S. passport or passport card</li> <li>U.S. military identification card</li> <li>U.S. government employee identification card</li> </ul>                                                                                   | age.                                                        |
| City/Town: State/Territory: ZIP Code:<br>                                                                                                    | Street Line 1:                                                                                                    |                                                             |
| Does this address appear on the identity document shown above?   Yes No    Primary Phone:   Image: Image: Image                                     | City/Town: State/Territory: ZIP Code:                                                                                                    |                                                             |
| Primary Phone:                                                                                                    | Does this address appear on the identity document shown above?<br>◯Yes ◯No                                                                                                    |                                                             |
| 10-digit Number E-mail Address: Next Cancel                                                                                                    | Primary Phone:                                                                                                    |                                                             |
| E-mail Address:                                                                                                    | 10-digit Number                                                                                                    |                                                             |
| Next Cancel                                                                                                    | E-mail Address:                                                                                                    |                                                             |
| Next Cancel                                                                                                    |                                                                                                    |                                                             |
|                                                                                                    | Next Cancel                                                                                                    |                                                             |

CAVI page with new error message displayed to indicate if we are unable to verify the customer's PII. The technician, in this case, will have one more attempt to correct the information entered and resubmit. The process will advance regardless of if the information verifies or not on this attempt.

#### 2.2 SACC (Send Account Confirmation Code)

| Social Security • Registration and Customer Support (RCS)                        | Text Size 💌 🛛 Accessibility Help |
|----------------------------------------------------------------------------------|----------------------------------|
| User Search                                                                      |                                  |
| SSN: Username: User is: O on phone Clear Search Clear Search Clear Search        | Help                             |
| JOHN Q. PUBLIC SSN:900-00-0000 DOB: 01/01/1970                                   | Help                             |
| RCS                                                                              | 2 Help SACC                      |
| A Please use eMailer to send the Privacy Act or read aloud.                      |                                  |
| Collect Contact Information                                                      |                                  |
| <b>G</b> Please read the following to the customer:                              |                                  |
| In order to verify your identity, we will need to send a confirmation code via a |                                  |
| text message or a letter.                                                        |                                  |
| A letter will take 15-20 business days to arrive.                                |                                  |
| How would you like to receive your confirmation code?                            |                                  |
| <sup>O</sup> Text Message                                                        |                                  |
| <sup>O</sup> Mailing Address                                                     |                                  |
|                                                                                  |                                  |
| Enter Mailing Address (Required)                                                 |                                  |
|                                                                                  |                                  |
| Mailing Address                                                                  |                                  |
| Street Line 1:                                                                   |                                  |
| City/Town State/Territory ZIP Code:                                              |                                  |
|                                                                                  |                                  |
|                                                                                  |                                  |
| Send Code Cancel                                                                 |                                  |

Updated with removal of email address as an option to receive the confirmation code.

#### 2.3 ENMAIL

| ial Security • Registration and Customer Support (RCS) Text Size                                                                                                   | e 💌 Accessibility Help |
|----------------------------------------------------------------------------------------------------|------------------------|
| ser Search                                                                                                    |                        |
| SN or Username User is: Oon phone Oin person Clear Search Clear Search                                                                                             | Help                   |
| OHN Q. PUBLIC SSN: 987-65-4321 DOB: 01/01/1970                                                                                                    | <b>⊘</b> Help          |
| RCS                                                                                                    | C Help ENMAIL          |
| A We connect us if the surfaments address and shows number                                                                                                    |                        |
| we cannot verify the customer's address and phone number.                                                                                                    |                        |
|                                                                                                    |                        |
| Standard Account                                                                                                    |                        |
| <b>66</b> Please read the following to the customer:                                                                                                    |                        |
| You are verified for a standard account. We will send an activation code in a mailed<br>letter to you at the following address:                                    |                        |
| 123 Sampler Place<br>Baltimore, MD 12345                                                                                                    |                        |
| Please allow 15-20 days to receive your activation code. Please follow the directions to complete your identity verification before the date shown in your letter. |                        |
| Print the receipt.                                                                                                    |                        |
|                                                                                                    |                        |
| Done                                                                                                    |                        |
|                                                                                                    |                        |
|                                                                                                    |                        |

- Updated Banner message for customer receiving an Activation Code for standard account by mail with unverified physical and digital address.
- Added link for "Print the letter"
- Removed Button "Reprint"

#### 2.4 ENTEXT

|          | urity • Registration and Customer Su                                                                                  | oport (RCS)                                                                     | Text Size 💌      | Accessibility Help |
|----------|----------------------------------------------------------------------------------------------------|---------------------------------------------------------------------------------|------------------|--------------------|
| ser Sea  | arch                                                                                                    |                                                                                 |                  |                    |
| ŝN       | or Username                                                                                                    | User is:<br>O on phone Search<br>O in person                                    | Clear Search     | 2 Help             |
| OHN G    | . PUBLIC SSN: 987-65-4321                                                                                             | DOB: 01/01/1970                                                                 |                  | Help               |
| CS       |                                                                                                    |                                                                                 |                  | Help ENTEXT        |
| Aw       | e cannot verify the customer's addre                                                                                  | ss and/or phone number.                                                         |                  |                    |
| <u> </u> |                                                                                                    |                                                                                 |                  |                    |
| Stan     | idard Account                                                                                                    |                                                                                 |                  |                    |
| 66       | Please read the following to the cus                                                                                  | stomer:                                                                         |                  |                    |
|          | You are verified for a standard account account account account activation code to you at:                            | nt. We will send a text message with                                            | an               |                    |
|          | [Mobile Phone Number]                                                                                                 |                                                                                 |                  |                    |
|          | This code will expire in 3 days. Pleas<br>select "Sign in with LOGIN.GOV" or "<br>account and access online services. | e visit www.socialsecurity.gov/setup.<br>Create an account" to finish registeri | Then<br>ing your |                    |
|          |                                                                                                    |                                                                                 |                  |                    |

New Screen added for in person process for activation code to be texted to customer for standard account.

\_\_\_\_\_

#### 2.5 ACDC (Activation Code Delivery Choice)

| ial Security • Registration and Customer Support (RCS) Text Si                                                                                                   | ze 💌 Accessibility Help |
|----------------------------------------------------------------------------------------------------|-------------------------|
| ser Search                                                                                                    |                         |
| SN or Username User is: Oon phone Clear Search Clear Search                                                                                                    | 2 Help                  |
| OHN Q. PUBLIC SSN: 987-65-4321 DOB: 01/01/1970                                                                                                    | Help                    |
| RCS                                                                                                    | Help ACDC               |
| Chasse Haute Deliver Cade                                                                                                    |                         |
| Choose How to Deliver Code                                                                                                    |                         |
| We can print it for you or send it in a text message. Standard messaging rates may apply.<br>How would you like to receive your activation code?<br>Text Message |                         |
| ○ Print Out                                                                                                    |                         |
|                                                                                                    | _                       |
| Send Code Cancel                                                                                                    |                         |
|                                                                                                    |                         |
|                                                                                                    |                         |
|                                                                                                    |                         |
|                                                                                                    |                         |
|                                                                                                    |                         |

Added new screen presenting an option to Text or Hand code. Button labeled "Send Code" to make it consistent with TASAC.

#### 2.6 ENROLLC

| Social Security • Registration and Customer Support (RCS) Text S                                                                                                    | Size 💌 Accessibility Help |
|----------------------------------------------------------------------------------------------------|---------------------------|
| User Search                                                                                                    |                           |
| SSN or Username User is: Oon phone Oin person Clear Search                                                                                                    | Help                      |
| ALEX Q. PUBLIC SSN: 900-00-0000 DOB: 01/01/1970                                                                                                    | Help                      |
| RCS                                                                                                    | Help ENROLLC              |
|                                                                                                    |                           |
| Activation Code Letter                                                                                                    |                           |
| <ul> <li>Please use the link below to print the confirmation letter. Give the letter to the customer and read the following:</li> <li>Follow the steps and use the code in this letter to finish setting up your account online .</li> <li>Please do this before the date shown in the letter.</li> </ul> |                           |
| Print the letter.                                                                                                    |                           |
|                                                                                                    |                           |
| Done                                                                                                    |                           |
|                                                                                                    |                           |
|                                                                                                    |                           |
|                                                                                                    |                           |
|                                                                                                    |                           |

- The button "Reprint" is replaced with the "Print" link.
- The success notice is removed.
- Change of language on the container.

#### 2.7 TAFODAC(FODAC)\_1

| al Security • Registration and Customer Su                                                                                                    | upport (RCS)                                                                                                    | Text Size 💌                     | Accessibility Help |
|----------------------------------------------------------------------------------------------------|----------------------------------------------------------------------------------------------------|---------------------------------|--------------------|
| ser Search                                                                                                    |                                                                                                    |                                 |                    |
| or Username                                                                                                    | User is:<br>Oon phone Search<br>Oin person                                                                         | Clear Search                    | <b>2</b> Help      |
| OHN Q. PUBLIC SSN: 987-65-4321                                                                                                    | DOB: 01/01/1970                                                                                                    |                                 | Help               |
| cs                                                                                                    |                                                                                                    |                                 | Help TAFODAC       |
| Customer's phone number has been v                                                                                                    | verified.                                                                                                    |                                 |                    |
|                                                                                                    |                                                                                                    |                                 |                    |
| Finish Set Up Online                                                                                                    |                                                                                                    |                                 |                    |
| rinish set op onnne                                                                                                    |                                                                                                    |                                 |                    |
| Finish Set Op Onnie                                                                                                    |                                                                                                    |                                 |                    |
| 66 Please read the following to the custo                                                                                                    | omer:                                                                                                    |                                 |                    |
| 66 Please read the following to the custo<br>We sent a text message with an activation                                                                                                    | omer:<br>ion code to you at:                                                                                       |                                 |                    |
| Finish Set Op Online Field Please read the following to the custor We sent a text message with an activation [Mobile Phone Number]                                                                                                    | omer:<br>ion code to you at:                                                                                       |                                 |                    |
| <ul> <li>Please read the following to the custor</li> <li>We sent a text message with an activation</li> <li>[Mobile Phone Number]</li> <li>This code will expire in 3 days. Please "Sign in with LOGIN.GOV" or "Create a access online services.</li> </ul> | omer:<br>ion code to you at:<br>visit www.socialsecurity.gov/setup<br>in account" to finish registering you        | . Then select<br>ur account and |                    |
| Finish Set Op Onnie Flease read the following to the custor We sent a text message with an activation [Mobile Phone Number] This code will expire in 3 days. Please "Sign in with LOGIN.GOV" or "Create an access online services.                           | omer:<br>ion code to you at:<br>visit <u>www.socialsecurity.gov/setup</u><br>an account" to finish registering you | . Then select<br>ur account and |                    |
| Please read the following to the custor     We sent a text message with an activation     [Mobile Phone Number]     This code will expire in 3 days. Please     "Sign in with LOGIN.GOV" or "Create a     access online services.      Done     Previous     | omer:<br>ion code to you at:<br>visit www.socialsecurity.gov/setup<br>an account" to finish registering you        | . Then select<br>ur account and |                    |
| Please read the following to the custor     We sent a text message with an activation     [Mobile Phone Number]     This code will expire in 3 days. Please     "Sign in with LOGIN.GOV" or "Create a     access online services.      Done     Previous     | omer:<br>ion code to you at:<br>visit www.socialsecurity.gov/setup<br>an account" to finish registering you        | . Then select<br>ur account and |                    |

- The language updated in the last paragraph.
- This version of TAFODAC appears when the code has already been sent to the customer's cell phone.

#### 2.8 TAFODAC(FODAC)\_2

| al Security • Registration and Customer Su                                                                  | upport (RCS)                                                                       | Text Size 💌               | Accessibility Help |
|----------------------------------------------------------------------------------------------------|------------------------------------------------------------------------------------|---------------------------|--------------------|
| er Search                                                                                                   |                                                                                    |                           |                    |
| N or Username                                                                                               | User is:<br>Oon phone Search<br>Oin person                                         | Clear Search              | <b>2</b> Help      |
| OHN Q. PUBLIC SSN: 987-65-4321                                                                              | DOB: 01/01/1970                                                                    |                           | Help               |
| CS                                                                                                    |                                                                                    |                           | Help TAFODAC       |
| Customer's phone number has been                                                                            | verified.                                                                          |                           |                    |
|                                                                                                    |                                                                                    |                           |                    |
| Finish Set Up Online                                                                                        |                                                                                    |                           |                    |
|                                                                                                    |                                                                                    |                           |                    |
| 66 Please read the following to the cust                                                                    | omer:                                                                              |                           |                    |
| We sent a text message with an activat                                                                      | tion code to you at:                                                               |                           |                    |
| [Mobile Phone Number]                                                                                       |                                                                                    |                           |                    |
| This code will expire in 3 days. Please<br>"Sign in with LOGIN.GOV" or "Create a<br>access online services. | visit www.socialsecurity.gov/setup. Tl<br>an account" to finish registering your a | hen select<br>account and |                    |
| access online services.                                                                                     |                                                                                    |                           |                    |
|                                                                                                    |                                                                                    |                           |                    |
| Done                                                                                                    |                                                                                    |                           |                    |
| Done                                                                                                    |                                                                                    |                           |                    |

- ٠
- The language updated in the last paragraph. This version of TAFODAC appears when only the customer's digital address passes. •

#### 2.9 YWES

| User Search          SN       or       User name       Oo n phone       Search       Clear Search       Image: Help         JOHN Q. PUBLIC       SSN: 987-65-4321       DOB: 01/01/1970       Username: N/A (External)       Image: Help         RCS       Image: Help       YWES         Image: Customer's home address has been verified.       Image: Help       YWES         Image: Customer's home address has been verified.       Image: Help       YWES         Image: Customer's home address has been verified.       Image: Help       YWES         Image: Customer's home address has been verified.       Image: Help       YWES         Image: Customer's home address has been verified.       Image: Help       YWES         Image: Customer's home address has been verified.       Image: Help       YWES         Image: Customer's home address has been verified.       Image: Help       YWES         Image: Customer's home address has been verified.       Image: Help       YWES         Image: Customer's home address has been verified.       Image: Help       YWES         Image: Customer's home address has been verified.       Image: Help       YWES         Image: Customer's home address has been verified.       Image: Help       Ymes         Image: Customer's home address has been verified.       Image: Help       Image: Help </th <th>Social Security • Registration and Customer Support (RCS) Text S</th> <th>ize 💌 Acces</th> <th>ssibility Help</th>                                                                                                    | Social Security • Registration and Customer Support (RCS) Text S                                                                                                    | ize 💌 Acces | ssibility Help |
|----------------------------------------------------------------------------------------------------|----------------------------------------------------------------------------------------------------|-------------|----------------|
| SN       or       Username       User is:<br>On phone<br>On person       Search       Clear Search       Image: Help         JOHN Q. PUBLIC       SSN: 987-65-4321       DOB: 01/01/1970       Username: N/A (External)       Image: Help         RCS       Image: Well All Standard Account       Image: Help       YWES         Image: Customer's home address has been verified.       Image: Help       YWES         Image: Customer's home address has been verified.       Image: Help       YWES         Image: Customer's home address has been verified.       Image: Help       YWES         Image: Customer's home address has been verified.       Image: Help       YWES         Image: Customer's home address has been verified.       Image: Help       YWES         Image: Customer's home address has been verified.       Image: Help       YWES         Image: Customer's home address has been verified.       Image: Help       YWES         Image: Customer's home address has been verified.       Image: Help       YWES         Image: Customer's home address has been verified.       Image: Help       YWES         Image: Customer's home address has been verified.       Image: Help       YWES         Image: Customer's home address has been verified.       Image: Help       Image: Help         Image: Customer's home address has been verified.                                                                                                    | User Search                                                                                                    |             |                |
| OHN Q. PUBLIC       SSN: 987-65-4321       DOB: 01/01/1970       Username: N/A (External)         RCS       Image: Comparison of the provided of the provided of                                                      | SSN or Username User is: Oon phone Oin person Clear Search                                                                                                    |             | Help           |
| RCS       Image: Provide the provide the set of the set of | JOHN Q. PUBLIC SSN: 987-65-4321 DOB: 01/01/1970 Username: N/A (External)                                                                                                  |             | Help           |
| <ul> <li>Customer's home address has been verified.</li> <li>Standard Account</li> <li>Please read the following to the customer:</li> <li>Nou are verified for a Standard Account which will give you access to most online services. We can verify you for an Advanced Account if you need access to any of the following services:</li> <li>Appointed Representative Suite of Services</li> <li>External SSN Verification Services</li> <li>Representative Payees with Multiple Clients</li> <li>Medical and Vocational Experts (ERE Experts)</li> <li>If you need any of these services, we will mail an activation code to your home address. The letter will take 15-20 days to arrive and you will not be able to access online services until you use the code in that letter.</li> <li>Do you need any of these services?</li> <li>Yes No</li> </ul>                                                                                                    | RCS                                                                                                    | Help        | YWES           |
| <ul> <li>Standard Account</li> <li>Standard Account</li> <li>Please read the following to the customer:</li> <li>Nou are verified for a Standard Account which will give you access to most online services. We can verify you for an Advanced Account if you need access to any of the following services:</li> <li>Appointed Representative Suite of Services</li> <li>External SSN Verification Services</li> <li>Representative Payees with Multiple Clients</li> <li>Medical and Vocational Experts (ERE Experts)</li> <li>M rou need any of these services, we will mail an activation code to your home address. The letter will take 15-20 days to arrive and you will not be able to access online services until you use the code in that letter.</li> <li>Do you need any of these services?<br/><ul> <li>Yes ONo</li> </ul> </li> </ul>                                                                                                    | Customer's home address has been verified                                                                                                    |             |                |
| Standard Account         Image: Please read the following to the customer:         Standard Account which will give you access to most online services. We can verify you for an Advanced Account if you need access to any of the following services:         • Appointed Representative Suite of Services         • External SSN Verification Services         • Representative Payees with Multiple Clients         • Medical and Vocational Experts (ERE Experts)         If you need any of these services, we will mail an activation code to your home address. The letter will take 15-20 days to arrive and you will not be able to access online services until you use the code in that letter.         Do you need any of these services?         • Yes         • Yes                                                                                                    |                                                                                                    |             |                |
| <ul> <li>Please read the following to the customer:</li> <li>Sou are verified for a Standard Account which will give you access to most online services. We can verify you for an Advanced Account if you need access to any of the following services:</li> <li>Appointed Representative Suite of Services</li> <li>External SSN Verification Services</li> <li>Representative Payees with Multiple Clients</li> <li>Medical and Vocational Experts (ERE Experts)</li> <li>If you need any of these services, we will mail an activation code to your home address. The letter will take 15-20 days to arrive and you will not be able to access online services until you use the code in that letter.</li> <li>Do you need any of these services?</li> <li>Yes</li> </ul>                                                                                                    | Standard Account                                                                                                    |             |                |
| <ul> <li>You are verified for a Standard Account which will give you access to most online services. We can verify you for an Advanced Account if you need access to any of the following services:</li> <li>Appointed Representative Suite of Services</li> <li>External SSN Verification Services</li> <li>Representative Payees with Multiple Clients</li> <li>Medical and Vocational Experts (ERE Experts)</li> <li>If you need any of these services, we will mail an activation code to your home address. The letter will take 15-20 days to arrive and you will not be able to access online services until you use the code in that letter.</li> <li>Do you need any of these services?</li> <li>Yes No</li> </ul>                                                                                                    | A de Diagon more la the following to the suptomore                                                                                                    |             |                |
| <ul> <li>You are verified for a Standard Account which will give you access to most online services. We can verify you for an Advanced Account if you need access to any of the following services:</li> <li>Appointed Representative Suite of Services</li> <li>External SSN Verification Services</li> <li>Representative Payees with Multiple Clients</li> <li>Medical and Vocational Experts (ERE Experts)</li> <li>If you need any of these services, we will mail an activation code to your home address. The letter will take 15-20 days to arrive and you will not be able to access online services until you use the code in that letter.</li> </ul> Do you need any of these services? <ul> <li>Yes</li> <li>Next</li> </ul>                                                                                                    | CC Please read the following to the customer:                                                                                                    |             |                |
| following services:         • Appointed Representative Suite of Services         • External SSN Verification Services         • Representative Payees with Multiple Clients         • Medical and Vocational Experts (ERE Experts)         If you need any of these services, we will mail an activation code to your home address.<br>The letter will take 15-20 days to arrive and you will not be able to access online services<br>until you use the code in that letter.         Do you need any of these services?<br>Yes ONo                                                                                                    | you are verified for a Standard Account which will give you access to most online<br>services. We can verify you for an Advanced Account if you need access to any of the |             |                |
| <ul> <li>Appointed Representative Suite of Services</li> <li>External SSN Verification Services</li> <li>Representative Payees with Multiple Clients</li> <li>Medical and Vocational Experts (ERE Experts)</li> <li>If you need any of these services, we will mail an activation code to your home address.<br/>The letter will take 15-20 days to arrive and you will not be able to access online services<br/>until you use the code in that letter.</li> <li>Do you need any of these services?<br/>Yes ONo</li> </ul>                                                                                                    | following services:                                                                                                    |             |                |
| <ul> <li>Representative Payees with Multiple Clients</li> <li>Medical and Vocational Experts (ERE Experts)</li> <li>If you need any of these services, we will mail an activation code to your home address.<br/>The letter will take 15-20 days to arrive and you will not be able to access online services<br/>until you use the code in that letter.</li> <li>Do you need any of these services?<br/>Yes ONo</li> </ul>                                                                                                    | <ul> <li>Appointed Representative Suite of Services</li> <li>External SSN Verification Services</li> </ul>                                                                |             |                |
| If you need any of these services, we will mail an activation code to your home address.<br>The letter will take 15-20 days to arrive and you will not be able to access online services<br>until you use the code in that letter.<br>Do you need any of these services?<br>Yes ONo<br>Next Cancel                                                                                                    | <ul> <li>Representative Payees with Multiple Clients</li> <li>Medical and Vocational Experts (ERE Experts)</li> </ul>                                                     |             |                |
| The letter will take 15-20 days to arrive and you will not be able to access online services<br>until you use the code in that letter.<br>Do you need any of these services?<br>OYes ONo                                                                                                    | If you need any of these services, we will mail an activation code to your home address.                                                                                  |             |                |
| Do you need any of these services?<br>O Yes O No                                                                                                    | The letter will take 15-20 days to arrive and you will not be able to access online services<br>until you use the code in that letter.                                    |             |                |
| Do you need any of these services?<br>Yes No Next Cancel                                                                                                    |                                                                                                    |             |                |
| Next Cancel                                                                                                    | Do you need any of these services?                                                                                                    |             |                |
| Next Cancel                                                                                                    |                                                                                                    |             |                |
|                                                                                                    | Next Cancel                                                                                                    |             |                |

Lists of services applicable to an Advanced Account added.

\_

#### 2.10 TA Mailed Activation Code (TAMAC)\_1

|                                                                                                    | t Size 💌 Accessibility Help |
|----------------------------------------------------------------------------------------------------|-----------------------------|
| Jser Search                                                                                                    |                             |
| SN or Username User is:<br>O on phone O in person Clear Search                                                                                                    | Help                        |
| IOHN Q. PUBLIC SSN: 987-65-4321 DOB: 01/01/1970 Username: N/A (External)<br>RCS                                                                                       | Help Help TAMAC             |
| We could only verify the customer's home address.                                                                                                    |                             |
| Mailing Activation Code                                                                                                    |                             |
| We will mail an activation code to you at:<br>123 Sampler Place<br>Baltimore, MD 12345                                                                                |                             |
|                                                                                                    |                             |
| Please allow 15-20 days to receive your activation code. Please follow the directions to<br>complete your identity verification before the date shown in your letter. |                             |

- If the previous page is TA Send Activation Code, this version of the Mailed Activation Code page will display.
- Added the link for "Print the receipt".

## 2.11 TA Mailed Activation Code (TAMAC)\_2

| al Security • Registration and Customer Support (RCS) Tex                                                                                                    | t Size 💌 Accessibility Help |
|----------------------------------------------------------------------------------------------------|-----------------------------|
| ser Search                                                                                                    |                             |
| or Username User is:<br>Oon phone Search Clear Search<br>Oin person                                                                                                    | 2 Help                      |
| OHN Q. PUBLIC SSN: 987-65-4321 DOB: 01/01/1970 Username: N/A (External)                                                                                                    | 😮 Help                      |
| RCS                                                                                                    | Help TAMAC                  |
|                                                                                                    |                             |
| Mailing Activation Code                                                                                                    |                             |
| Mailing Activation Code         Image: Constraint of the customer:         We will mail an activation code to you at:         123 Sampler Place         Baltimore, MD 12345                                                                                                    |                             |
| Mailing Activation Code         Image: Second second seco |                             |
| Mailing Activation Code         Image: Second second seco |                             |

• Added the link for "Print the receipt".

#### 2.12 Account Management (ACMGMT) In Person – External Partner IAL2

| ocial Security • Registration and Customer Support (RCS)                                                                                                    | Text Size 🖃 🛛 Accessibility Help                                                                                                    |
|----------------------------------------------------------------------------------------------------|----------------------------------------------------------------------------------------------------|
| Jser Search                                                                                                    |                                                                                                    |
| SSN or Username User is: Oon phone Oin person                                                                                                    | Search Clear Search ? Hel                                                                                                    |
| John Q. PUBLIC SSN: 900-00-0001 DOB: 01/01/19                                                                                                    | 70 Username: N/A (External)                                                                                                    |
| Account Summary Transaction History                                                                                                    |                                                                                                    |
| RCS                                                                                                    | ACMGM                                                                                                    |
| Account Summary                                                                                                    | с пер                                                                                                    |
| Account Type: Advanced                                                                                                    |                                                                                                    |
| Password Created At: External Partner<br>NOTE: External Partner login informatio<br>changed by SSA.                                                                                                    | n cannot be                                                                                                    |
| Email: test@ssa.gov<br>Change Email                                                                                                    |                                                                                                    |
| Account Status: Active                                                                                                    |                                                                                                    |
|                                                                                                    |                                                                                                    |
| Reset Account Block Access                                                                                                    |                                                                                                    |
| Sample Customer Internet Screens                                                                                                    | Sample Notices                                                                                                    |
| Ask the customer for the title of the screen he or she is having trouble with. Look below for the link that matches that title.                                                                                                    | If the customer has questions about a notice he or she received,<br>you can identify the situation and view the appropriate notice.                                                                                                    |
| Sign In - SSA<br>Sign In - Login.gov                                                                                                    | Notices listed below are for general reference. For a full list of notices, please see:                                                                                                    |
| Create Account - Login.gov<br>Create Account - Verify Your Identity and I.D.<br>Create Account - Identity Verification Options                                                                                                    | OA 00250.000 - Electronic Access Notices - Table of Contents                                                                                                    |
| Create Account - Capture Your Photo Instructions<br>Create Account - Capture Your Photo Completion<br>Create Account - I.D. Type<br>Create Account - Activation Code Delivery Options<br>Create Account - Enter Your Activation Code<br>Create Account - Financial Verification | Created an account online<br>Created an account online - Email notice<br>Create an account - Mailed activation code<br>Create an account - SMS activation code<br>Create an account - Voice activation code<br>Added extra security online |
| Finish Setting Up Your Account - Verify Your Identity                                                                                                    | Request to reset security code online                                                                                                    |
| Add Extra Security                                                                                                    | Created a standard account in person                                                                                                    |
| Get Your Security Code - Text Message or Email<br>Get Your Security Code - Security Has Improved                                                                                                    | Created an account in person (with extra security)<br>Upgraded account in person                                                                                                    |
| Verify Cell Phone Number<br>Verify Email                                                                                                    | Request to reset security code in person                                                                                                    |
| Enter Security Code - Text Message<br>Enter Security Code - Email                                                                                                    | Identity Verification (on phone) - Mailed Confirmation Code<br>Identity Verification (on phone) - SMS Confirmation Code                                                                                                    |
| Get Reset Code - Provide Address Information<br>Do You Have Reset Code Letter?                                                                                                    |                                                                                                    |
|                                                                                                    |                                                                                                    |

- This is the ACMGMT page for account holders with Federated IAL2 (ID.me) verified externally.
- Replaced "Verify Internally and Get Activation Code" primary button with "Reset Account" Secondary button.
- The "Reset Account" button directs the RCS user to the Reset Account Confirm (RESAC) page.

## 2.13 ACMGMT -Reset Button for Hybrid Accounts

| ocial Security • Registration and Customer Support (RCS)                                                                                    |                                                          | Text Size 💌 🛛 Ac                                                                                                    | cessibility Help |
|----------------------------------------------------------------------------------------------------|----------------------------------------------------------|----------------------------------------------------------------------------------------------------|------------------|
| SSN or Username On phone Oin person                                                                                                    | Search                                                   | Clear Search                                                                                                    | 😗 Help           |
| John Q. PUBLIC SSN: 900-00-0001 DOB: 01/01/197                                                                                              | <b>'0</b> Userna                                         | me: N/A (External)                                                                                                    | 😮 Help           |
| Account Summary Transaction History                                                                                                    |                                                          |                                                                                                    |                  |
| RCS                                                                                                    | 2 Help                                                   |                                                                                                    | ACMGM            |
| Account Summary                                                                                                    | • Help                                                   | (NEW) Elevated Phone Iden                                                                                                    | itity            |
| Account Type: Standard                                                                                                    |                                                          | vermcation                                                                                                    |                  |
| Password Created Login.gov<br>At:                                                                                                    |                                                          | No confirmation code has been issued                                                                                                    | d.               |
| Email: test@ssa.gov<br>Change Email                                                                                                    |                                                          | Get Contact Info                                                                                                    |                  |
| Account Status: Active                                                                                                    |                                                          |                                                                                                    |                  |
| Last Login: September 17, 2019 13:43                                                                                                    |                                                          |                                                                                                    |                  |
| Reset Account     Block Access       Sample Customer Internet Screens                                                                       | Sample No                                                | otices                                                                                                    |                  |
| Ask the customer for the title of the screen he or she is having trouble with. Look below for the link that matches that title.             | If the custon<br>received, yc<br>appropriate             | ner has questions about a notice he or she<br>ou can identify the situation and view the<br>notice.                                             | 5                |
| Sign In - SSA<br>Sign In - Login.gov                                                                                                    | Notices liste<br>notices, plea                           | ed below are for general reference. For a tase see:                                                                                             | full list of     |
| Create Account - Login.gov<br>Create Account - Verify Your Identity and I.D.                                                                | OA 0025<br>Contents                                      | 50.000 - Electronic Access Notices - Table<br>S                                                                                                 | e of             |
| Create Account - Capture Your Photo Instructions<br>Create Account - Capture Your Photo Completion<br>Create Account - ID Type              | Created an<br>Created an                                 | account online<br>account online - Email notice                                                                                                 |                  |
| Create Account - Activation Code Delivery Options<br>Create Account - Enter Your Activation Code<br>Create Account - Financial Verification | Create an a<br>Create an a<br>Create an a<br>Added extra | ccount online - Emailed activation code<br>ccount online - Mailed activation code<br>ccount online - Voice activation code<br>a security online |                  |
| Finish Setting Up Your Account - Verify Your Identity                                                                                       | Request to                                               | reset security code online                                                                                                    |                  |
| Add Extra Security                                                                                                    | Created a s                                              | tandard account in person                                                                                                    |                  |
| Get Your Security Code - Text Message or Email<br>Get Your Security Code - Security Has Improved                                            | Created an<br>Upgraded a                                 | account in person (with extra security)                                                                                                    |                  |
| Verify Cell Phone Number<br>Verify Email                                                                                                    | Request to                                               | reset security code in person                                                                                                    | Code             |
| Enter Security Code - Text Message                                                                                                    | Identity Veri<br>Identity Veri                           | fication (on phone) - SMS Confirmation C<br>fication (on phone) - Emailed Confirmatio                                                           | ode<br>n Code    |
| Enter Security Code - Email                                                                                                    |                                                          |                                                                                                    |                  |
| Enter Security Code - Email<br>Get Reset Code - Provide Address Information<br>Do You Have Reset Code Letter?                               |                                                          |                                                                                                    |                  |

"Reset Account" button was added for Hybrid Accounts (Login.gov and ID.me) with a Telephone only role.

#### 2.14 SRCHRSLT\_1

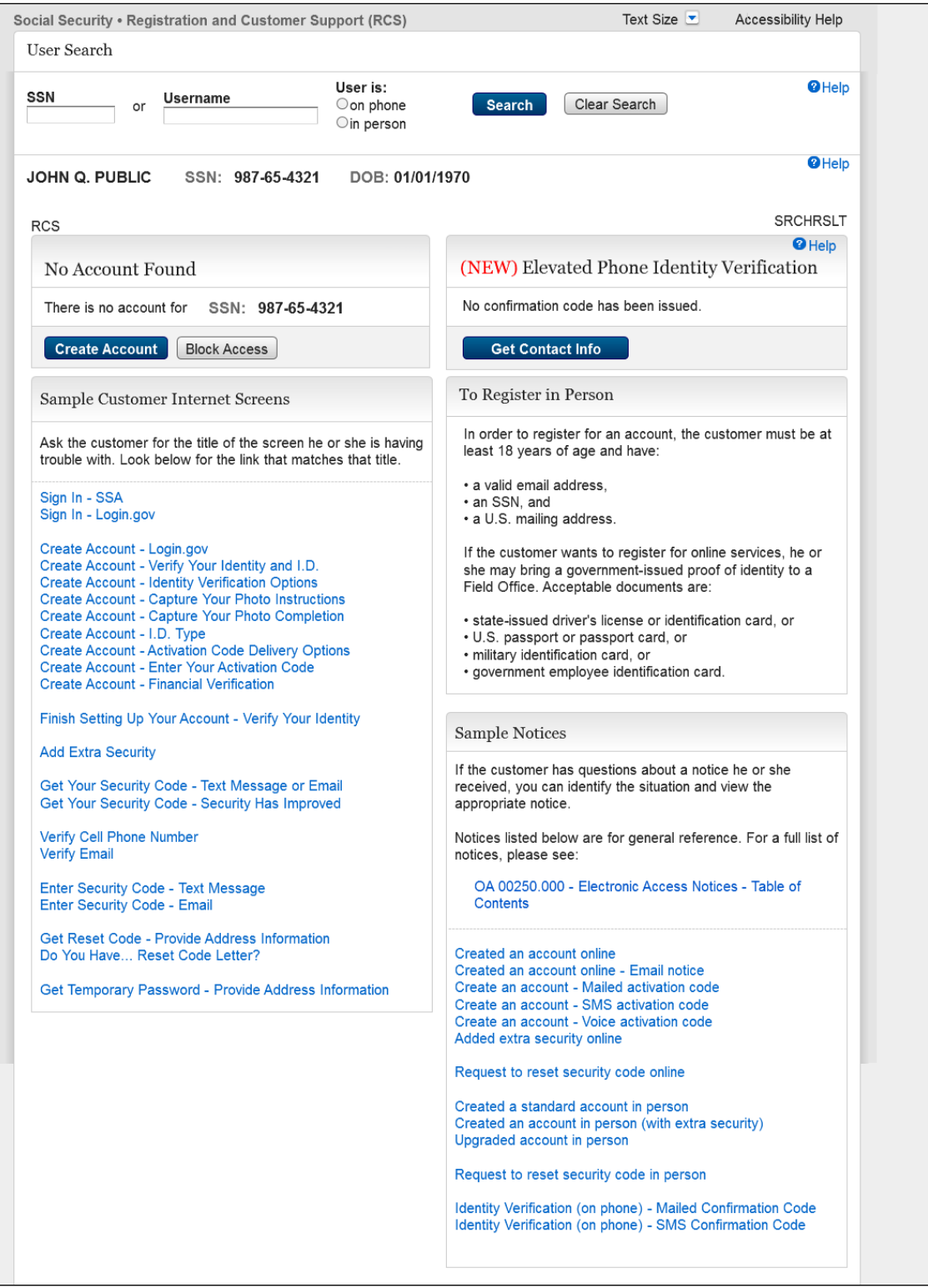

The "Create Account" button was added to the Search Results page.

# 2.15 SRCHRSLT\_2 Search Result- Account pending active/ Locked. No access to issued code.

| ocial Security • Registration and Customer Security • Registration and Customer Secure                                                                                                    | upport (RCS)                        | Text Size 💌 Accessibility Help                                                                                                    |
|----------------------------------------------------------------------------------------------------|-------------------------------------|----------------------------------------------------------------------------------------------------|
| SSN: Username:                                                                                                    | User is:<br>◯on phone<br>◯in person | Clear Search                                                                                                    |
| JOHN Q. PUBLIC SSN: 900-00-0002                                                                                                    | DOB: 01/01/1                        | 1970 Ø Hel                                                                                                    |
| User Information Transaction History                                                                                                    |                                     |                                                                                                    |
| RCS                                                                                                    |                                     | SRCHRSLT                                                                                                    |
| ${igar \Delta}$ The customer has not activated this ac                                                                                                    | count.                              |                                                                                                    |
| If the customer no longer has access to th<br>issued by visiting a local Social Security of                                                                                                    | e previously issu<br>fice.          | ied code, a new code may be                                                                                                    |
|                                                                                                    | Help                                | @ Help                                                                                                    |
| Account Pending                                                                                                    |                                     | (NEW) Elevated Phone Identity Verification                                                                                                    |
| This account is pending activation. An activation                                                                                                    | code letter                         | No confirmation code has been issued.                                                                                                    |
|                                                                                                    |                                     | Get Contact Info                                                                                                    |
| BIOCK ACCESS                                                                                                    |                                     |                                                                                                    |
| Sample Customer Internet Screens                                                                                                    |                                     | To Register in Person                                                                                                    |
| Ask the customer for the title of the screen he o<br>trouble with. Look below for the link that matche                                                                                                    | r she is having<br>s that title.    | In order to register for an account, the customer must be<br>at least 18 years of age and have:                                                                                                    |
| Sign In - SSA                                                                                                    |                                     | • an SSN, and<br>• a U.S. mailing address.                                                                                                    |
| Sign In - Login.gov<br>Create Account - Login.gov<br>Create Account - Verify Your Identity and I.D.<br>Create Account - Identity Verification Options<br>Create Account - Capture Your Photo Instruction<br>Create Account - Capture Your Photo Completio<br>Create Account - I.D. Type<br>Create Account - Activation Code Delivery Optio | is<br>n                             | If the customer wants to register for online services, he or<br>she may bring a government-issued proof of identity to a<br>Field Office. Acceptable documents are:<br>• state-issued driver's license or identification card, or<br>• U.S. passport or passport card, or<br>• military identification card, or<br>• government employee identification card. |
| Create Account - Enter Your Activation Code<br>Create Account - Financial Verification                                                                                                    |                                     |                                                                                                    |
| Finish Setting Up Your Account - Verify Your Ide                                                                                                    | ntity                               | Sample Notices                                                                                                    |
| Add Extra Security<br>Get Your Security Code - Text Message or Ema<br>Get Your Security Code - Security Has Improved                                                                                                    | il<br>d                             | If the customer has questions about a notice he or she received, you can identify the situation and view the appropriate notice.                                                                                                    |
| Verify Cell Phone Number                                                                                                    |                                     | Notices listed below are for general reference. For a full list<br>of notices, please see:                                                                                                    |
| Enter Security Code - Text Message<br>Enter Security Code - Email                                                                                                    |                                     | OA 00250.000 - Electronic Access Notices - Table of<br>Contents                                                                                                    |
| Get Reset Code - Provide Address Information<br>Do You Have Reset Code Letter?                                                                                                    |                                     | Created an account online<br>Created an account online - Email notice<br>Create an account online - Emailed activation code                                                                                                    |
| Get Temporary Password - Provide Address Inf                                                                                                    | ormation                            | Create an account online - Mailed activation code<br>Create an account online - Voice activation code<br>Added extra security online                                                                                                    |
|                                                                                                    |                                     | Request to reset security code online                                                                                                    |
|                                                                                                    |                                     | Created a standard account in person<br>Created an account in person (with extra security)<br>Upgraded account in person                                                                                                    |
|                                                                                                    |                                     | Request to reset security code in person                                                                                                    |
|                                                                                                    |                                     | Identity Verification (on phone) - Mailed Confirmation Code<br>Identity Verification (on phone) - SMS Confirmation Code<br>Identity Verification (on phone) - Emailed Confirmation<br>Code                                                                                                    |

Removed "Create Account" button.

# 2.16 SRCHRSLT\_3 Search Result- Account Pending. Code Expired.

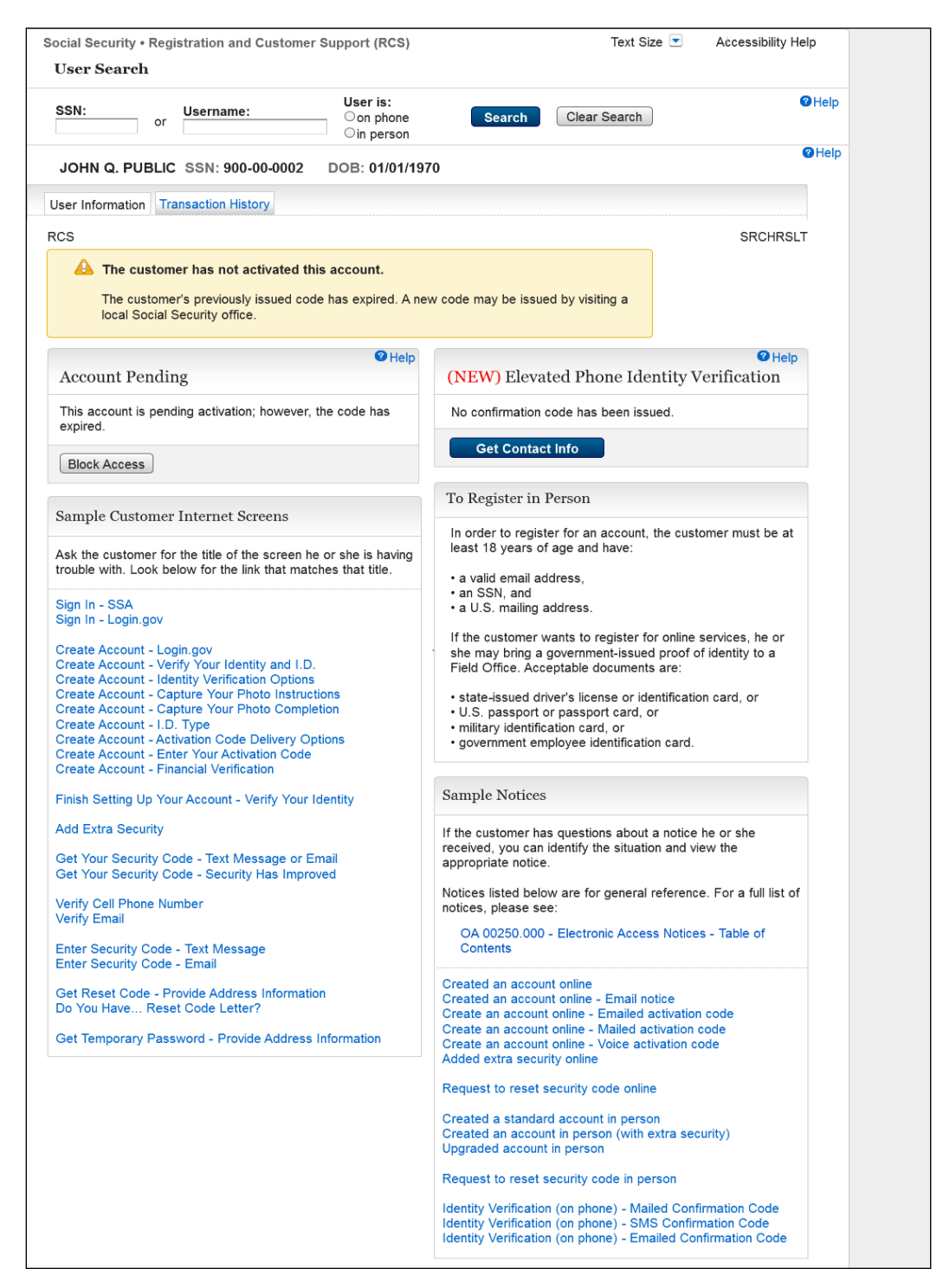

Removed "Create Account" button.

#### 2.17 SRCHRSLT\_4

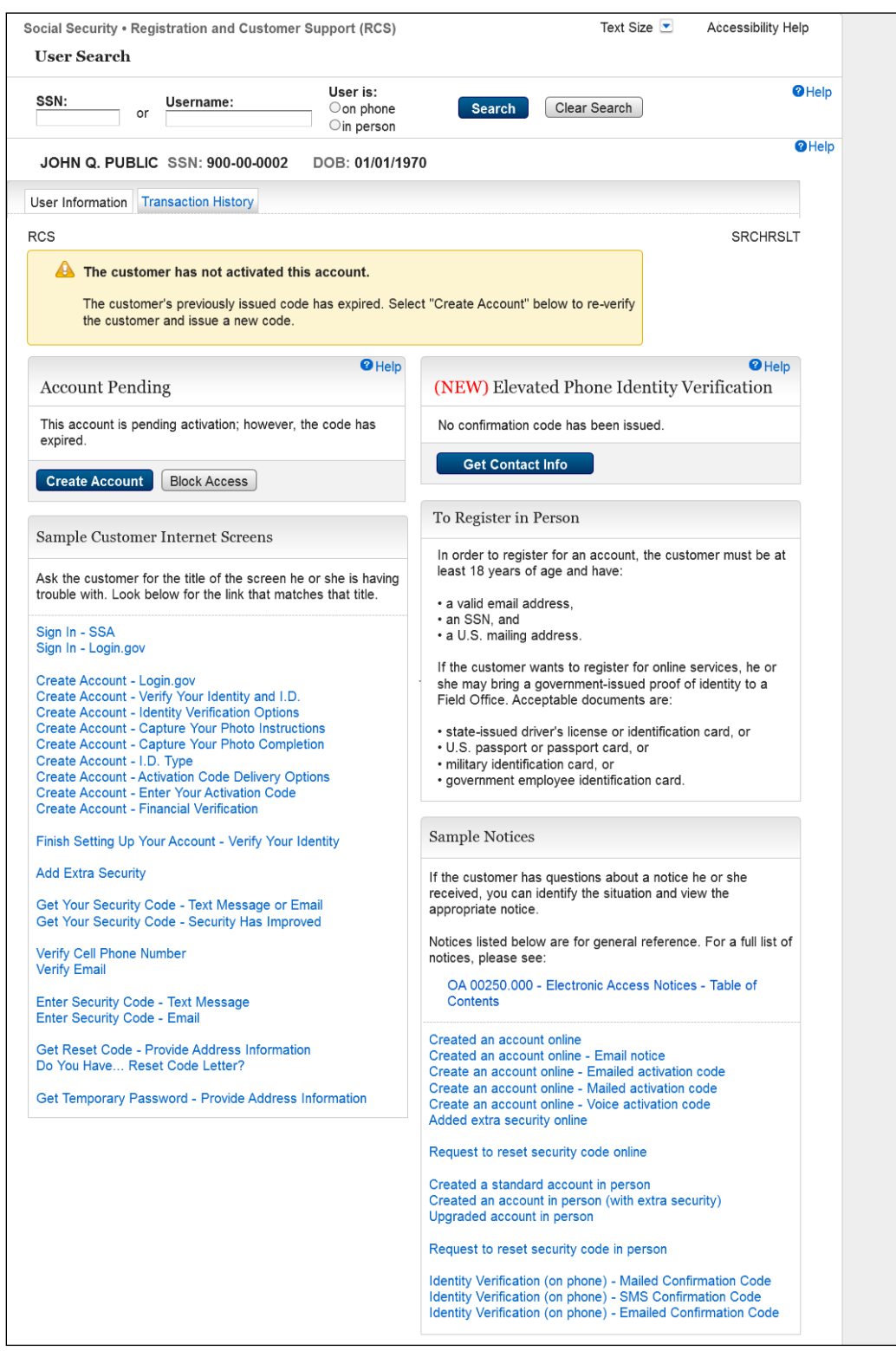

New SRCHRSLT screen for account pending active with "Create Account" button.

#### 2.18 SRCHRSLT\_5

#### Search Result Pending Account\_Locked\_InPerson

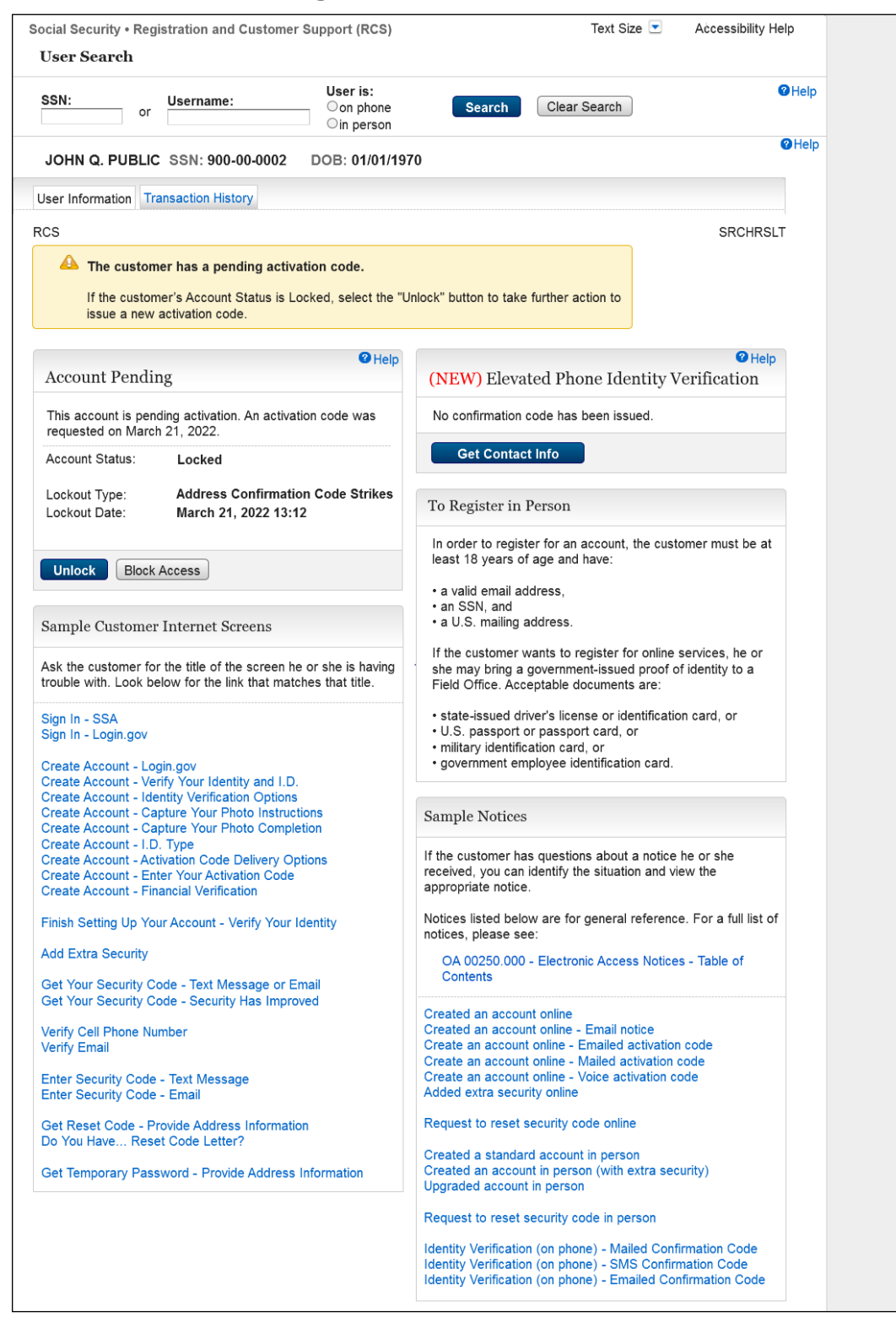

#### 2.19 SRCHRSLT\_6

#### Search Result Pending Account\_Locked\_OnPhone

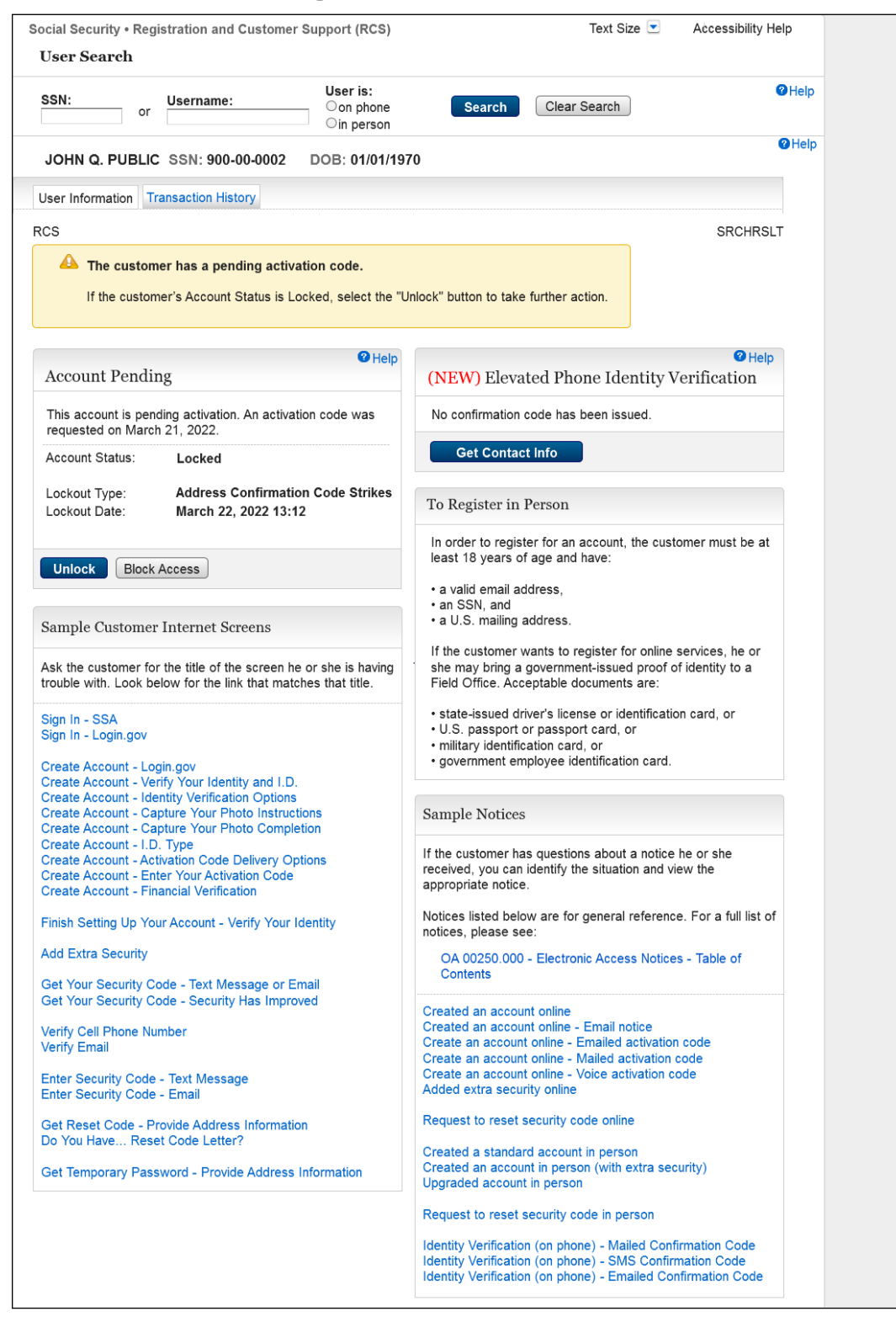

#### 2.20 SRCHRSLT\_7

#### Search Result Account Activation Code\_expired\_InPerson

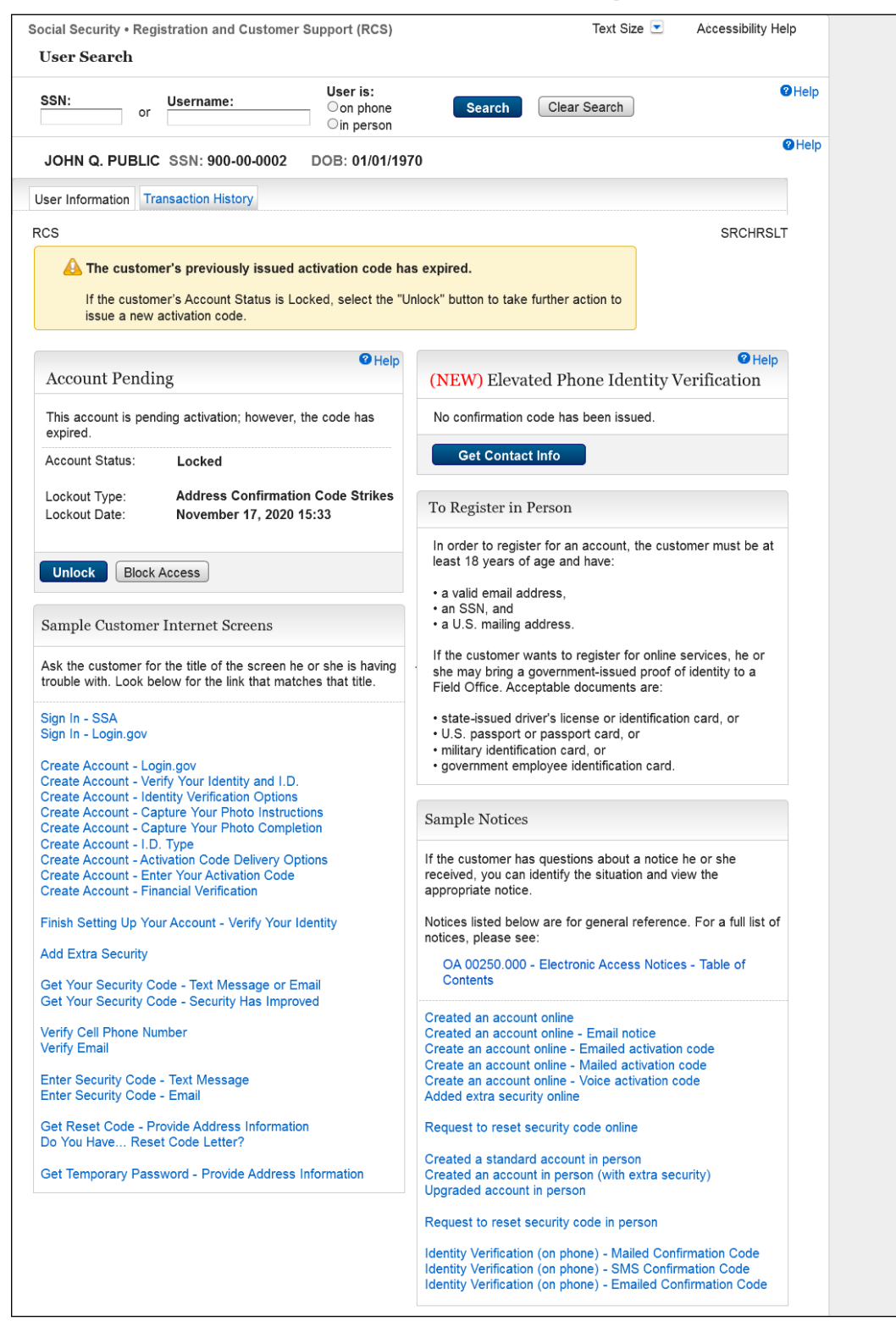

## 2.21 SRCHRSLT\_8

| Jser Search                                                                                                    |                                                                                                    |
|----------------------------------------------------------------------------------------------------|----------------------------------------------------------------------------------------------------|
| SSN: Username: User is:<br>or On phone<br>Oin person                                                                             | Search Clear Search                                                                                                    |
| JOHN Q. PUBLIC SSN: 900-00-0002 DOB: 01/01/                                                                                      | 1970 Ø Help                                                                                                    |
| ser Information Transaction History                                                                                              |                                                                                                    |
| CS                                                                                                    | SRCHRSLT                                                                                                    |
| A The customer's previously issued activation code                                                                               | has expired.                                                                                                    |
| If the customer's Account Status is Locked, select the                                                                           | "Unlock" button to take further action                                                                                                    |
|                                                                                                    |                                                                                                    |
| <b>2</b> Hel                                                                                                    | D Help                                                                                                    |
| Account Pending                                                                                                    | (NEW) Elevated Phone Identity Verification                                                                                                    |
| This account is pending activation; however, the code has                                                                        | No confirmation code has been issued.                                                                                                    |
| Account Status: Locked                                                                                                    | Get Contact Info                                                                                                    |
| Lockout Type: Address Confirmation Code Strikes                                                                                  | To Register in Person                                                                                                    |
| Lockout Date: November 17, 2020 15:33                                                                                            | In order to register for an account, the customer must be at                                                                                                    |
| Unlock Block Access                                                                                                    | least 18 years of age and have:                                                                                                    |
|                                                                                                    | a valid email address,     an SSN, and                                                                                                    |
| Sample Customer Internet Screens                                                                                                 | • a U.S. mailing address.                                                                                                    |
| sk the customer for the title of the screen he or she is having<br>rouble with. Look below for the link that matches that title. | If the customer wants to register for online services, he or<br>she may bring a government-issued proof of identity to a<br>Field Office. Acceptable documents are: |
| Sign In - SSA                                                                                                    | state-issued driver's license or identification card, or                                                                                                    |
| ign In - Login.gov                                                                                                    | O.S. passport or passport card, or     military identification card, or                                                                                             |
| Create Account - Login.gov<br>Create Account - Verify Your Identity and I.D.                                                     | <ul> <li>government employee identification card.</li> </ul>                                                                                                    |
| Create Account - Identity Verification Options<br>Create Account - Capture Your Photo Instructions                               | Sample Nations                                                                                                    |
| Create Account - Capture Your Photo Completion                                                                                   | Sample Notices                                                                                                    |
| Create Account - Activation Code Delivery Options                                                                                | If the customer has questions about a notice he or she                                                                                                    |
| Create Account - Enter Your Activation Code<br>Create Account - Financial Verification                                           | appropriate notice.                                                                                                    |
| inish Setting Up Your Account - Verify Your Identity                                                                             | Notices listed below are for general reference. For a full list of notices, please see:                                                                             |
| dd Extra Security                                                                                                    | OA 00250.000 - Electronic Access Notices - Table of                                                                                                    |
| Set Your Security Code - Text Message or Email                                                                                   | Contents                                                                                                    |
| Set Your Security Code - Security Has Improved                                                                                   | Created an account online                                                                                                    |
| /erify Cell Phone Number<br>/erify Email                                                                                         | Created an account online - Email notice<br>Create an account online - Emailed activation code                                                                      |
| nter Security Code - Text Message                                                                                                | Create an account online - Mailed activation code                                                                                                    |
| Enter Security Code - Text Message                                                                                               | Added extra security online                                                                                                    |
| Set Reset Code - Provide Address Information                                                                                     | Request to reset security code online                                                                                                    |
| Set Temporary Password - Provide Address Information                                                                             | Created a standard account in person<br>Created an account in person (with extra security)<br>Upgraded account in person                                            |
|                                                                                                    | Request to reset security code in person                                                                                                    |
|                                                                                                    | Identity Varification (on share) Mailed Confirmation Code                                                                                                    |

#### 2.22 SRCHRSLT\_9

#### Search Result Account\_Locked\_Banned User\_OnPhone

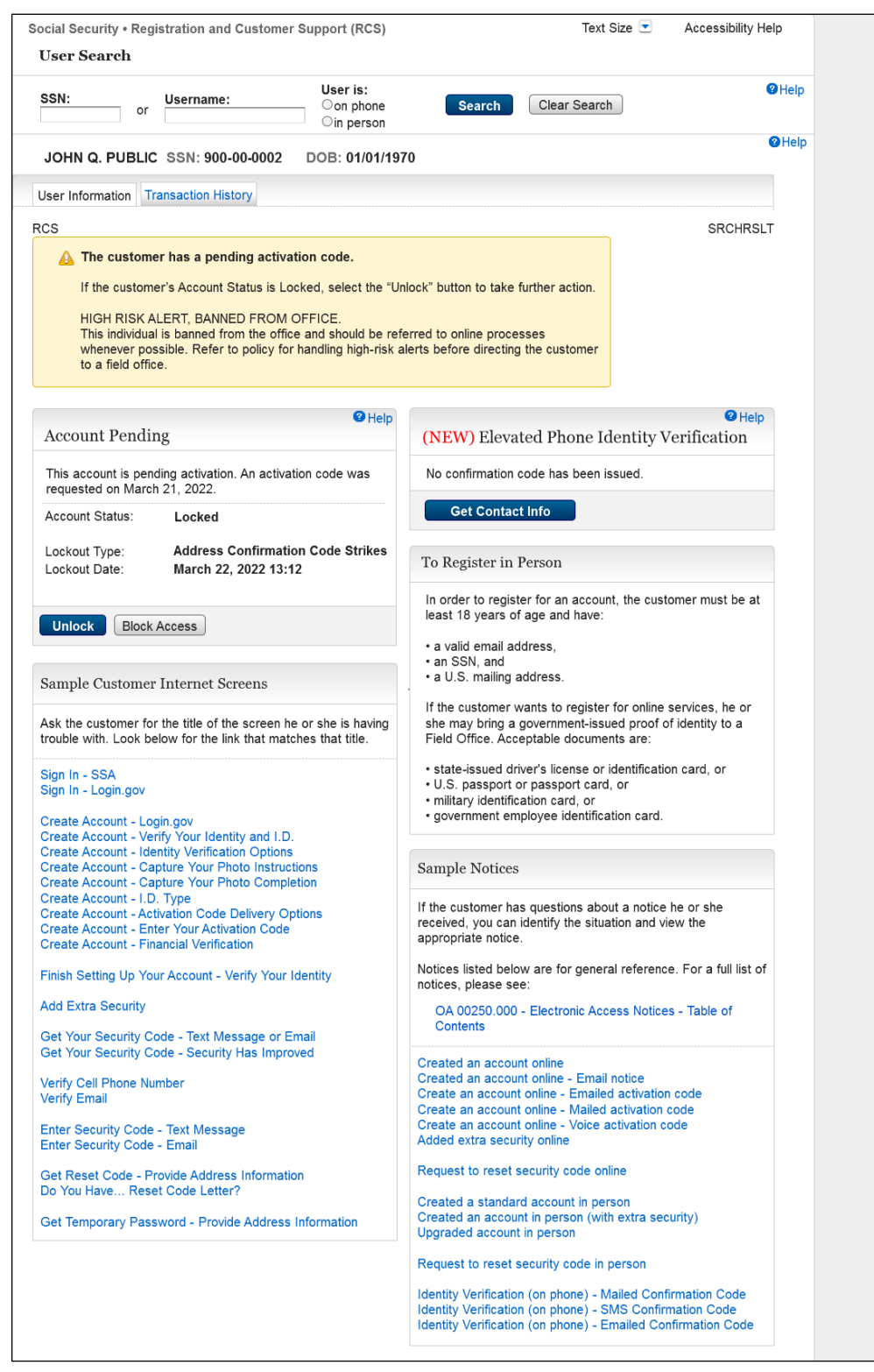

## 2.23 SRCHRSLT\_10 Search Result Account Activation Code\_Expired\_Banned User\_OnPhone

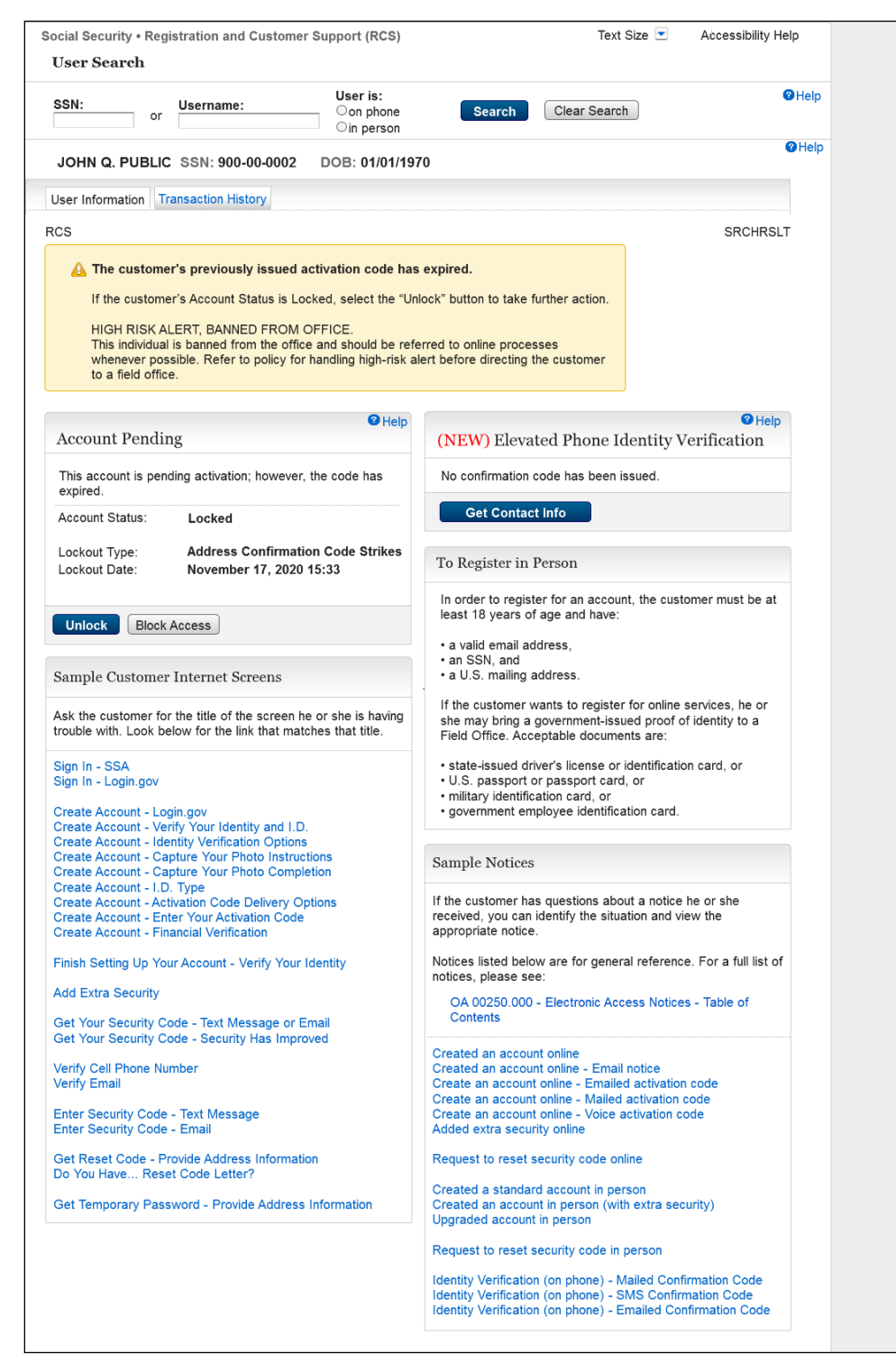